Electronic system for booking and administering service

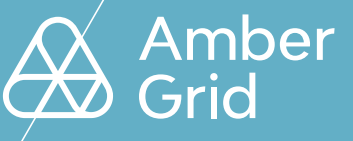

## **USER MANUAL**

### CONNECTION TO THE SYSTEM

Access to the electronic transmission for booking and administering service system (hereinafter – **Amber Flows** system) shall be open to Network Users who have signed an agreement for the right to use the electronic transmission service booking and administration system (hereinafter – ETSS agreement) and the annex to the ETSS agreement specifies the responsible persons (name, phone number, email address, etc.), who should be given access to the **Amber Flows** system.

You are welcome to connect to the **Amber Flows** via the website of AB Amber Grid at http://my.ambergrid.lt, in the Self-service section:

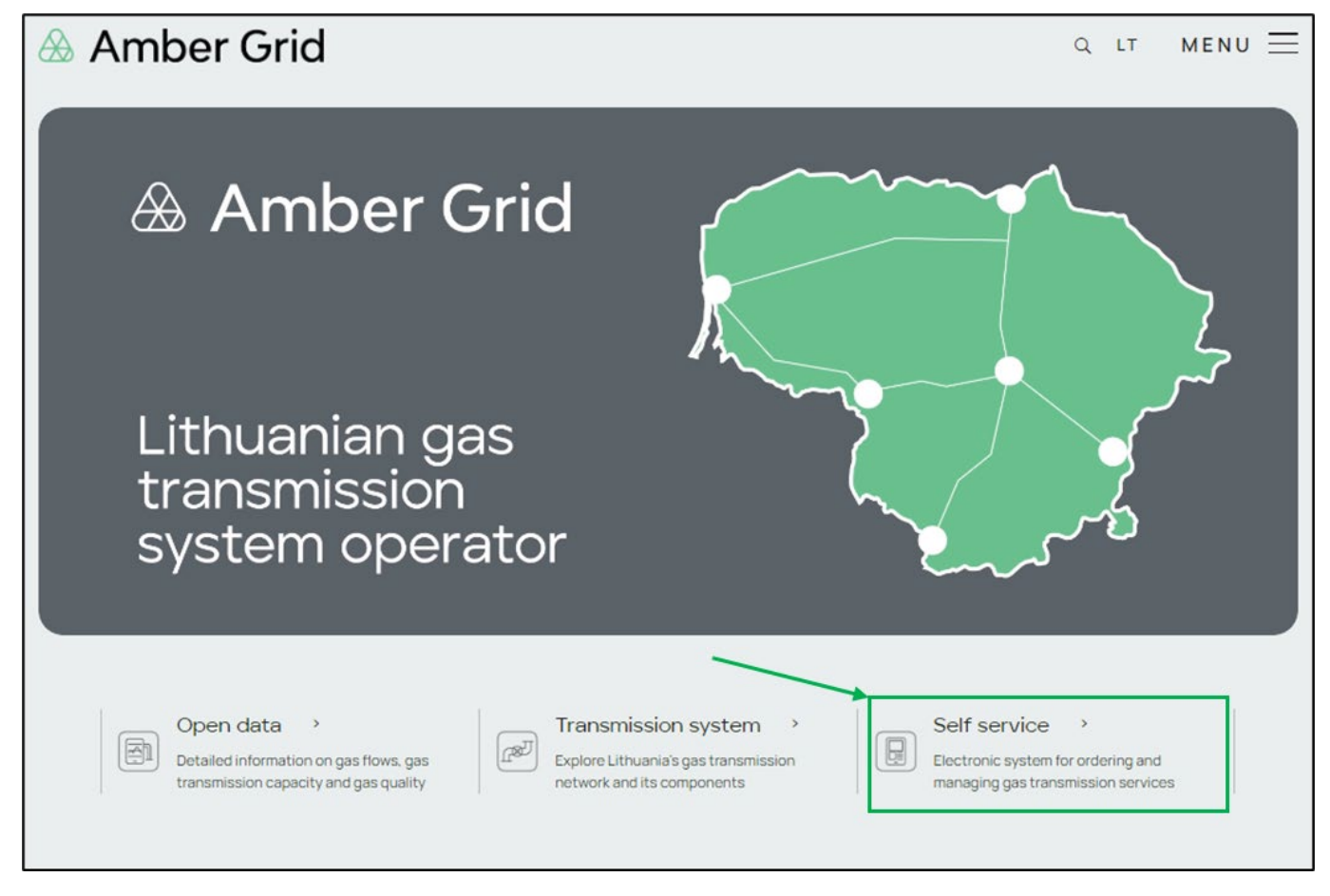

Click on the Self-service section to see the following links:

- Amber Flows here, you can book capacity, nominate quantities, view data on booked capacity, etc. Login details are provided in the manual below.
- Invoices for transmission services download invoices for transmission services. Login details can be found in the ETSS Agreement.
- ✓ Historical data up to 01.10.2023 you can view historical data (booked capacity, nominated quantities, etc.) for a period of one year from October 1, 2023. To access historical data, please use the Self-service login credentials you used before October 1, 2023.

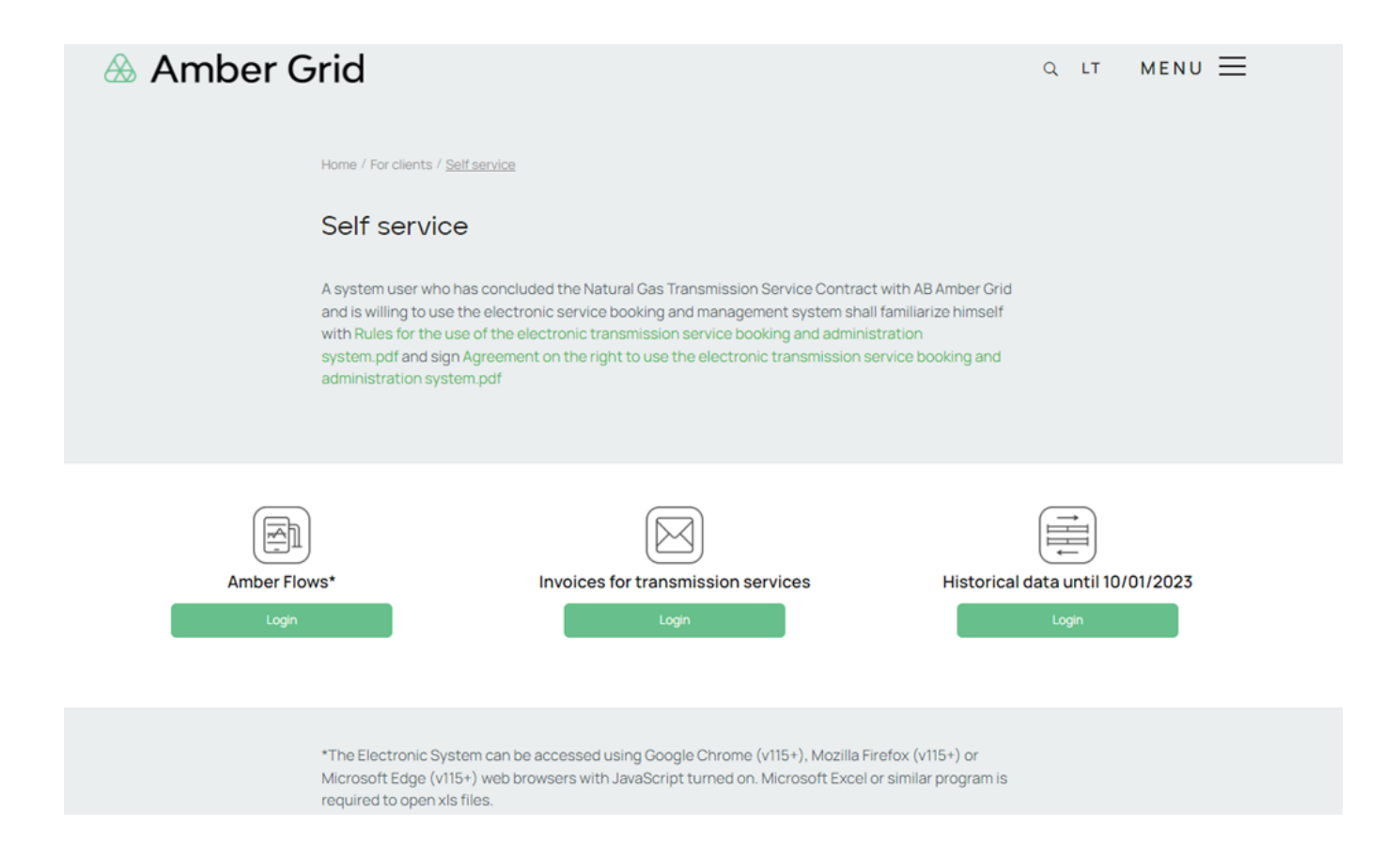

### 1.1. Connection to the Amber Flows system

In order to access the **Amber Flows** system, only users designated by the System User and included in Annex 1 of the ETSS agreement are eligible.

To log in for the first time (or if you have forgotten your password) to the **Amber Flows** system, please go to www.ambergrid.lt, the Self-Service section, or https://my.ambergrid.lt/sign-in. In the newly opened window, click "SIGN IN":

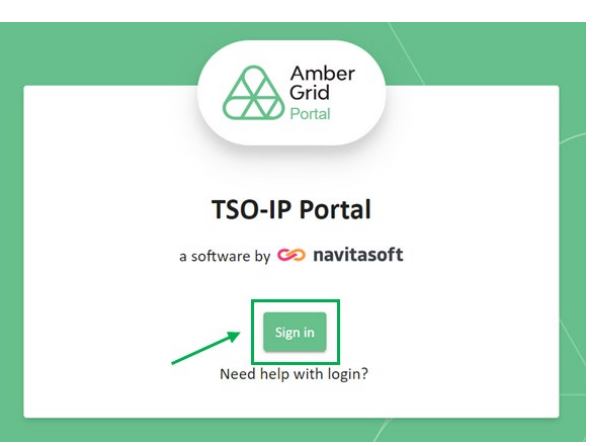

English \*

 Or and a constrained of the second of the second of

Choose a language and click on "FORGOT PASSWORD?":

In the new window "USER NAME" that opens, enter your email address and click "SUBMIT":

|          |         | English         |
|----------|---------|-----------------|
| æ        | Amber G | rid             |
| Username |         |                 |
| Password |         |                 |
|          |         | Forgot Password |
|          | Log In  |                 |

You will receive a notification from the <u>notifications@ambergrid.lt</u> mailbox at the email address you have provided, explaining how to reset your password. Please note that the link you receive in the email will be valid for 60 minutes. After this time, you will not be able to log in to the **Amber Flows** system. In such a case, please follow the steps outlined in section 1.1 to repeat the process.Example of notification:

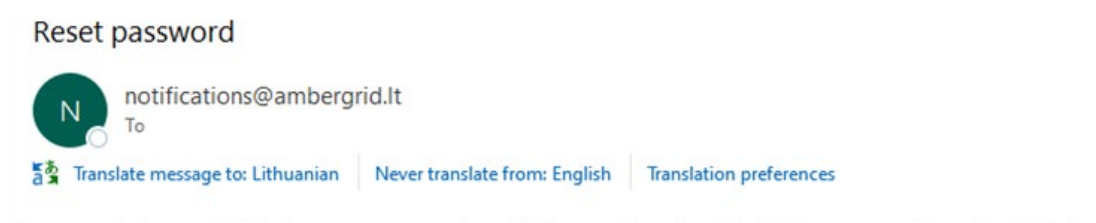

Someone just requested to change your my.ambergrid.lt account's credentials. If this was you, click on the link below to reset them.

Link to reset credentials

This link will expire within 1 hour.

If you don't want to reset your credentials, just ignore this message and nothing will be changed.

After receiving the notification, click on the link provided in the email. In the newly opened window, enter the password "NEW PASSWORD", then repeat it in the "CONFIRM PASSWORD" field, and click "SUBMIT". Please note that we adhere to the highest security standards, so your password must consist of 12 characters, including at least one uppercase letter and one special symbol. Additionally, your password cannot match the previously used passwords.

|                                   | English Y |   |
|-----------------------------------|-----------|---|
| Amber Grid                        |           |   |
| You need to change your password. |           |   |
| New Password                      |           |   |
| Confirm password                  |           | / |
|                                   |           |   |
| Submit                            |           |   |
|                                   |           |   |

After successfully entering your password, confirming it, and clicking "SUBMIT", you will be directed to the home page of the **Amber Flows** system:

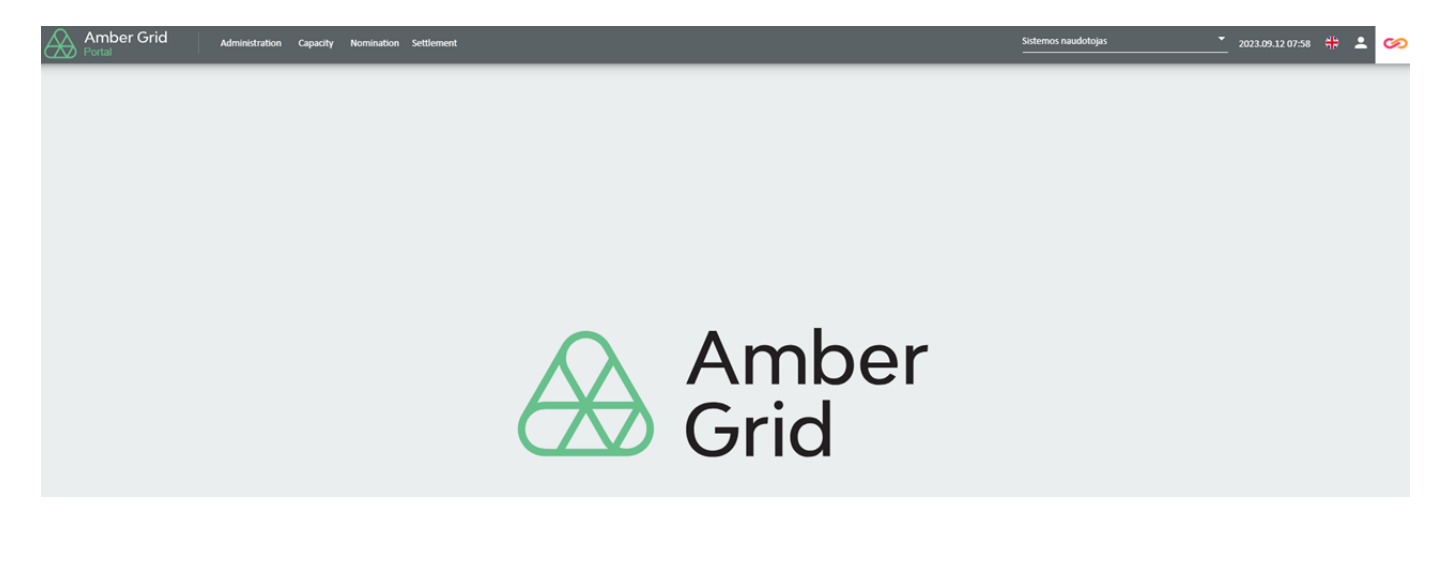

# 2 HOME PAGE Sistemos naudotojas 2023.09.12 08:00 Image options 1 2 3 1 All Network user accounts are available here 2 - Language options 3 - Brief information about the user profile (account)

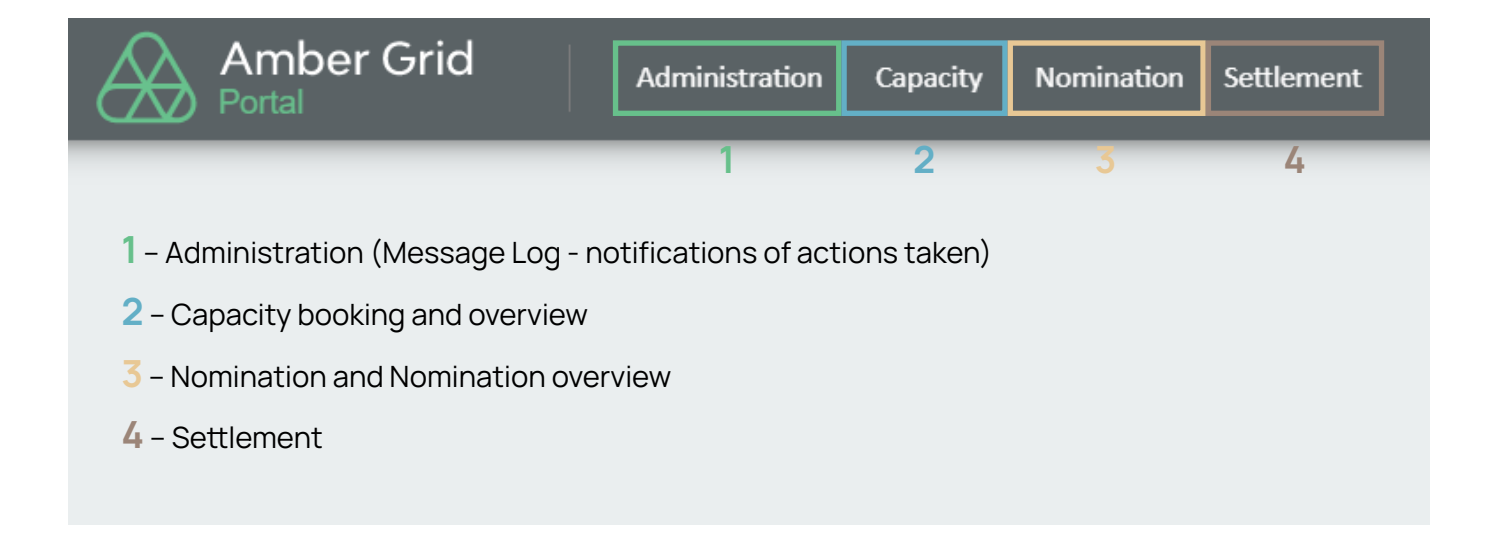

### **3** ADMINISTRATION

If you click on "ADMINISTRATION" in the menu bar, you will see "MESSAGE LOG":

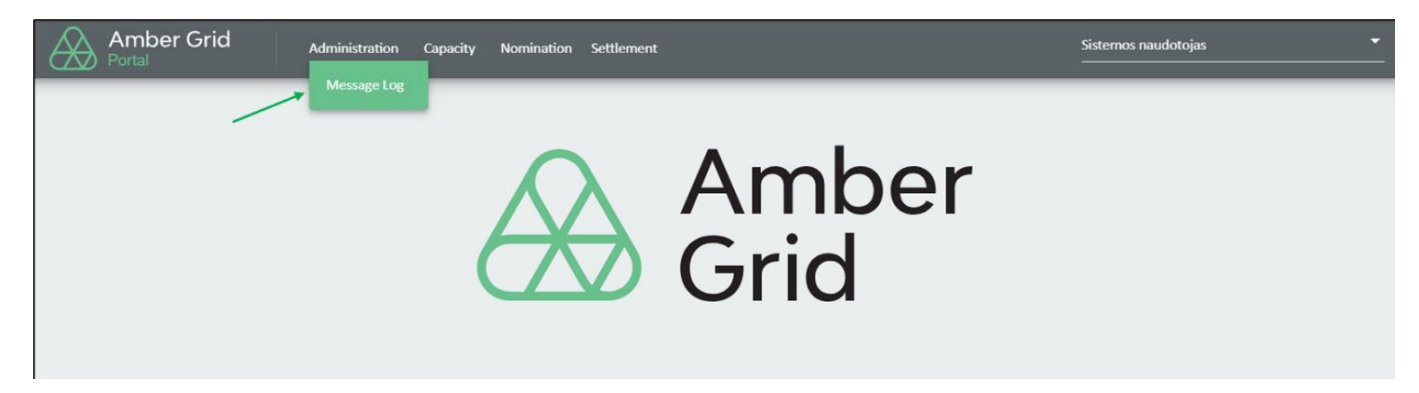

The "MESSAGE LOG" window displays incoming/outgoing messages regarding nominations, booked/ allocated capacities, imbalances, etc.:

| Administration / Message    | Log                 |                              |                 |               |   |                   |   |                  |                  |                  |        |                    |               |                  |       |
|-----------------------------|---------------------|------------------------------|-----------------|---------------|---|-------------------|---|------------------|------------------|------------------|--------|--------------------|---------------|------------------|-------|
| Created after<br>2023.06.01 | 8                   | Created before<br>2023.09.12 | 8               | Format<br>All |   |                   | ÷ |                  |                  |                  |        |                    |               | Search           | Reset |
| Message Log                 |                     |                              |                 |               |   |                   |   |                  |                  |                  |        |                    |               |                  |       |
| Created at 4                | Process Status Code | Issuer ID                    | Recipient ID    | Direction     |   | Document Type     |   | Document ID      | Document Version | Filename         | Source | Contract Reference | Contract Type | Valid from       |       |
|                             | <b>v</b>            |                              |                 |               | ~ |                   | ~ |                  |                  |                  |        |                    |               | yyyy.MM.dd       | 1 0   |
| 2023.06.23 01:47            | Sent                | XXXXXXX                      | 21X00000001308D | Outgoing      |   | Auction Bid (ALN) |   | ALN_XXXXX_230622 | 1                | ALN_XXXXX_230622 | UI     | 21200000000461J_Z  | ZSD           | 2023.05.23 01:00 | B     |
| 2023.06.23 01:46            | Sent                | X0000X                       | 21X00000001308D | Outgoing      |   | Auction Bid (ALN) |   | ALN_XXXXX_230622 | 1                | ALN_XXXXX_230622 | UI     | 21200000000461J_Z  | ZSD           | 2023.06.23 01:00 | B     |
|                             |                     |                              |                 |               |   |                   |   |                  |                  |                  |        |                    |               |                  |       |

By double-clicking on a specific message or selecting the message icon on the right side of the window, you can view and download the message information in XML format as well as view the error information:

| Administration / Messa               | ige Log             |                                                                                                    |                                                                                                    |                                                                                                    |                                                                                                    |                                                                                                    |                                                   |             |   |                 |               |                  |         |
|--------------------------------------|---------------------|----------------------------------------------------------------------------------------------------|----------------------------------------------------------------------------------------------------|----------------------------------------------------------------------------------------------------|----------------------------------------------------------------------------------------------------|----------------------------------------------------------------------------------------------------|---------------------------------------------------|-------------|---|-----------------|---------------|------------------|---------|
| Created after<br>2023.06.01          | 8                   | Created before                                                                                                    |                                                                                                    | Farmes                                                                                                    | -                                                                                                    | Message Detail                                                                                                    | 5                                                 | -           | - | -               | ×             | Search           | Reset   |
| Message Log<br>Created at ↓          | Process Status Code | las Qua                                                                                                    | Message<br>ml version="1.0" enco                                                                                                    | Errors ding="UTF-8" standalone="yes                                                                                                    | ;"}>                                                                                                    |                                                                                                    |                                                   |             |   | Download as XML | Contract Type | Valid from       |         |
| 2023.06.23 01:47<br>2023.06.23 01:46 | Sent Sent           | xx<br>xx                                                                                                    | <pre>ctionsid_Document rel<br/><identification>ALN_;<br/><version>I</version><br/><type>ALN</type><br/><creationdatetime>20;<br/><validitume=iode2003< pre=""></validitume=iode2003<></creationdatetime></identification></pre>                                                                                      | ease="5" xmins="Urn:ease=_gg<br>XXXXXX_230622_TzQvQAo <th>s.eu:edigas:capacityt<br/>lfication&gt;<br/>DateTime&gt;</th> <th>radıng:auctionbiddocum</th> <th>ent:5:1:5-&gt;</th> <th></th> <th></th> <th>-</th> <th>30<br/>30</th> <th>2023.06.23 01:00</th> <th>Columes</th>                                                                                                    | s.eu:edigas:capacityt<br>lfication><br>DateTime>                                                                                                    | radıng:auctionbiddocum                                                                                                    | ent:5:1:5->                                       |             |   | -               | 30<br>30      | 2023.06.23 01:00 | Columes |
|                                      |                     | #w</td <td><pre>(valid)tyrerloo2/02)<br/>(issuer_NarketPartic<br/>(recipient_NarketPartic<br/>(recipient_NarketPart<br/>contractNetPartic<br/>contractNetParketPart<br/>(bidgen_Reference.lo<br/>(uantity_NeasureUni<br/>(bid_Quantity_amount<br/>(rin_Quantity_amount<br/>(ristaus.code&gt;26/st<br/>uctionBid_Document)</pre></td> <td><pre>ime_init()/distance_init()/distanceinit()/distanceinit()/dist</pre></td> <td><pre>0022/VallatyPer305<br/>(benew=1250*00000K/if)<br/>issuer_JWarketParticipy<br/>ingScheme=1305*521X000<br/>X/recipient_MarketPar<br/>ZEP_012/contractRefer<br/>un_Reference.identific<br/>thnit.code&gt;</pre></td> <td>ssuer_MarketParticipant<br/>ant.marketRole.code&gt;<br/>uo000013080/crcsipent_i<br/>rticipant.marketRole.co<br/>rence&gt;<br/>cation&gt;</td> <td>.identification&gt;<br/>MarketParticipant.iden<br/>Se&gt;</td> <td>tification&gt;</td> <td></td> <td></td> <td></td> <td></td> <td></td> | <pre>(valid)tyrerloo2/02)<br/>(issuer_NarketPartic<br/>(recipient_NarketPartic<br/>(recipient_NarketPart<br/>contractNetPartic<br/>contractNetParketPart<br/>(bidgen_Reference.lo<br/>(uantity_NeasureUni<br/>(bid_Quantity_amount<br/>(rin_Quantity_amount<br/>(ristaus.code&gt;26/st<br/>uctionBid_Document)</pre> | <pre>ime_init()/distance_init()/distanceinit()/distanceinit()/dist</pre> | <pre>0022/VallatyPer305<br/>(benew=1250*00000K/if)<br/>issuer_JWarketParticipy<br/>ingScheme=1305*521X000<br/>X/recipient_MarketPar<br/>ZEP_012/contractRefer<br/>un_Reference.identific<br/>thnit.code&gt;</pre> | ssuer_MarketParticipant<br>ant.marketRole.code><br>uo000013080/crcsipent_i<br>rticipant.marketRole.co<br>rence><br>cation> | .identification><br>MarketParticipant.iden<br>Se> | tification> |   |                 |               |                  |         |
|                                      |                     | Ŀ                                                                                                    |                                                                                                    |                                                                                                    |                                                                                                    |                                                                                                    |                                                   |             |   | Ok              |               |                  |         |

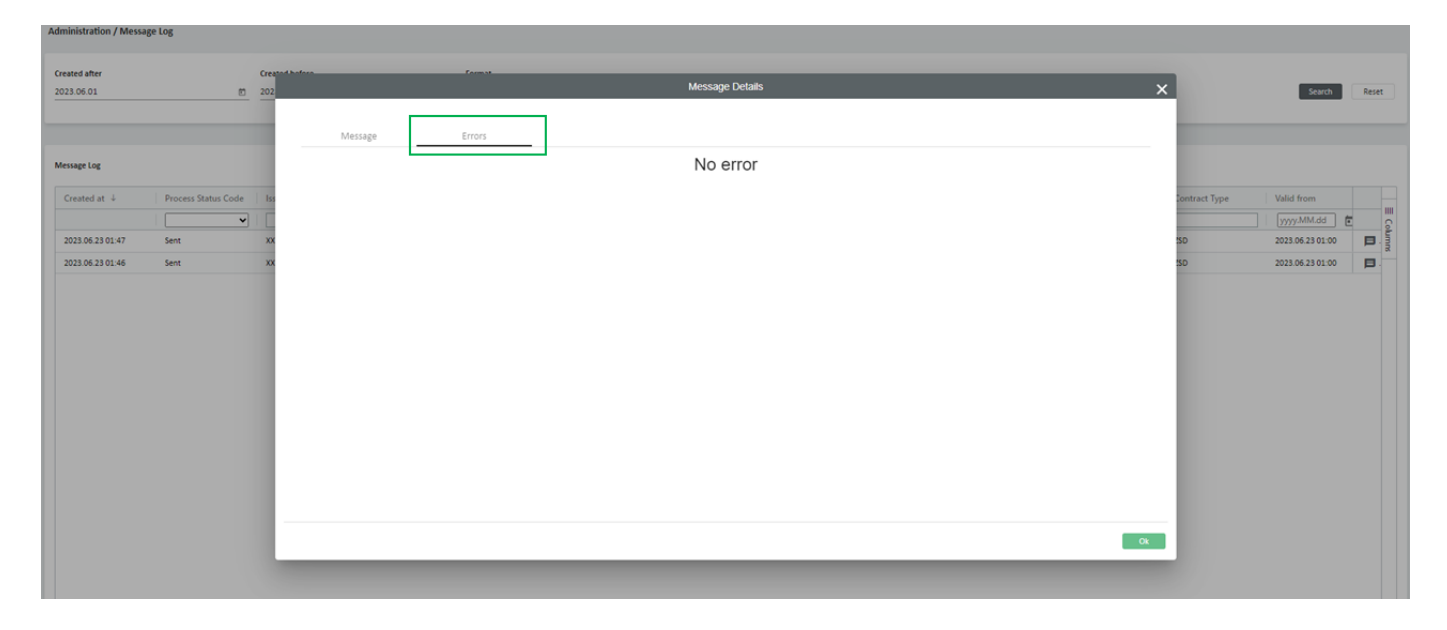

In the "MESSAGE LOG" window, the filter setting allows you to view messages based on criteria such as date, process status, direction, document ID, etc. On the right-hand side of the window, by clicking on the "COLUMNS" button, you can select the information you want to see when unticking or ticking the boxes:

| Administration / Message Log                                                 |                                                                    |                         |                              |                                                                                                    |                                                                                                    |                                                                                                    |
|------------------------------------------------------------------------------|--------------------------------------------------------------------|-------------------------|------------------------------|----------------------------------------------------------------------------------------------------|----------------------------------------------------------------------------------------------------|----------------------------------------------------------------------------------------------------|
| Created after<br>2023.06.01 m                                                | Created before<br>2023.09.12                                       | Format                  | -                            |                                                                                                    |                                                                                                    | Search Reset                                                                                                    |
| Created at 4 Process Status Code 2023.06.23 01.47 Sent 2023.06.23 01.46 Sent | Issuer ID Recipient ID XXXXX 21X00000001308D XXXXX 21X00000001308D | Direction Document Type | Document ID Document Version | Filename         Source           Image: Constraint of the state of the state | Contract Reference Contract<br>21200000004511,2230 2<br>21200000004511,2230 2<br>21200000004511,2250 2<br>21200000004511,2250 2<br>21200000000004511,2250 2<br>212000000004511,2250 2<br>212000000004511,2250 2<br>212000000004511,2250 2<br>21200000000004511,2250 2<br>2120000000004511,2250 2<br>2120000000000004511,2250 2<br>2120000000000000000000000000000000000 | Created at<br>Created by<br>I Created by<br>I Modified at<br>I Modified at<br>I Modified at<br>I Store Coding Scheme<br>I Receipter Coding Scheme<br>I Receipter Coding Scheme<br>I Receipter Coding Scheme<br>I Receipter Coding Scheme<br>I Receipter Coding Scheme<br>I Receipter Coding Scheme<br>I Receipter Coding Scheme<br>I Document ID<br>Document Type<br>I Document Version<br>I Filename<br>Scource<br>I Contract Reference<br>I Contract Reference<br>I Contract Reference<br>I Contract Reference<br>I Scource<br>I Status P D<br>I Wald to<br>I Metange ID<br>I Reference Mesage ID<br>I Reference Mesage ID<br>I Reference Mesage ID<br>I Reference Mesage ID<br>I Reference Mesage ID |

### 4 CAPACITY

When you click on "CAPACITY" in the menu bar, you will find four options: "Offered Capacities", "Capacity Secondary Trading", "Capacity Surrendering", and "Consumption Capacities":

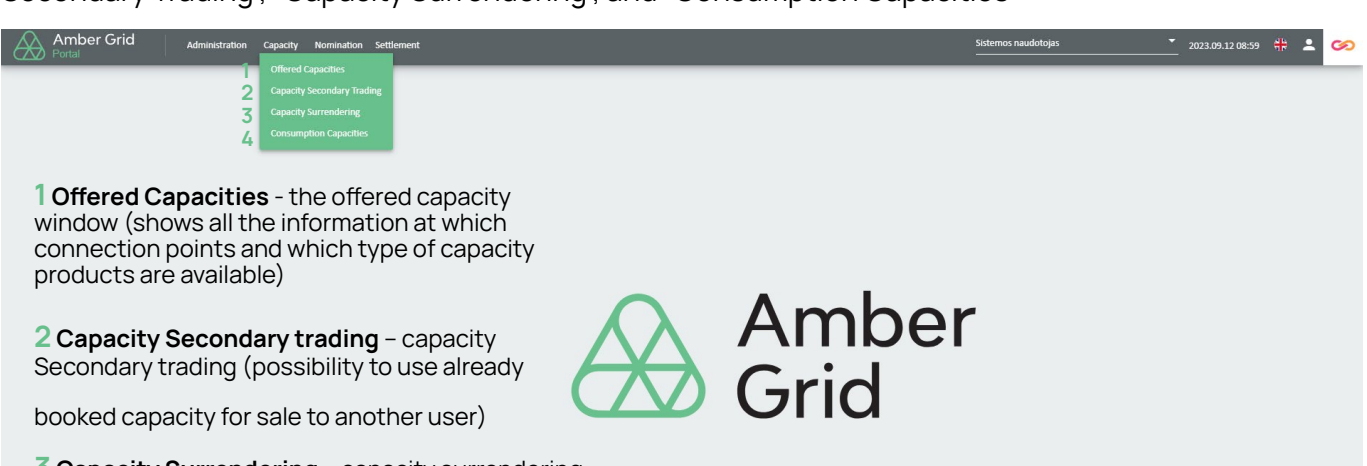

**3 Capacity Surrendering** – capacity surrendering (bringing back to the market capacity already booked)

**4 Consumption capacities** – information of consumption capacity

### 4.1. Offered capacities

In the "OFFERED CAPACITY" window, you will find information on the available capacity for booking (Annual, Quarterly, Monthly, and Daily capacities). The "REQUEST CAPACITY PRODUCTS" window displays information on booked, but unconfirmed capacity, while the "CONFIRMED CAPACITY PRODUCTS" window shows information on confirmed capacity.

Please note that information on planned capacity restrictions and (un)planned maintenance works is available at www.ambergrid.lt under Open Data.

| Capacity / Offered Capacities |                                           |                  |                 |              |                   |                    |
|-------------------------------|-------------------------------------------|------------------|-----------------|--------------|-------------------|--------------------|
| 1 Offered Capacities 2        | Requested Capacity Products 3 Confirmed 0 | apacity Products |                 |              |                   |                    |
| Connection Point              | Direction                                 | c                | apacity Product | Valid from * | Valid to *        |                    |
| All                           | ▼ × All                                   | * A              | C               | · 2023.08.01 | 世 2024.09.12      |                    |
|                               |                                           |                  |                 |              |                   |                    |
| Connection Point 1 1          | Direction                                 | Capacity Product | Valid from 2 1  | Valid to     | Capacity Category | Available Quantity |
|                               |                                           |                  |                 |              |                   |                    |

**1 Offered Capacities** - Available offered capacity space (shows product information for all connection points and different capacities).

**2 Requested Capacity Products** - The space of requested capacity products (shows all capacity requested but not yet confirmed).

**3 Confirmed Capacity Products** – The space of Confirmed capacity (information on all available and confirmed capacity).

In the "OFFERED CAPACITY" window, to book capacity, choose the "connection point", "direction", "capacity product", time period and then click "SEARCH":

| Capacity / Offered Capacities                   |                                                                   |                      |                  |                            |                             |                    |            |                               |
|-------------------------------------------------|-------------------------------------------------------------------|----------------------|------------------|----------------------------|-----------------------------|--------------------|------------|-------------------------------|
| Offered Capacities F<br>Connection Point<br>All | equested Capacity Products Confirm<br>Confirm<br>Direction<br>All | ed Capacity Products | Sepecity Product | Valid from *<br>2023.08.01 | Valid to *<br>85 2024.09.12 | 2                  | 5          | Search Reset Request Capacity |
| Connection Point                                | Direction                                                         | Capacity Product     | Valid from       | Valid to 4                 | Capacity Category           | Available Quantity |            | Unit                          |
| Klaipėdos DAS                                   | Entry                                                             | Daily                | 2023.09.30 07:00 | 2023.10.01 07:00           | Firm                        |                    | 64 838 256 | kWh/d                         |
| Klaipėdos DAS                                   | Entry                                                             | Daily                | 2023.09.29 07:00 | 2023.09.30 07:00           | Firm                        |                    | 64 838 256 | kWh/d                         |
| Klaipėdos DAS                                   | Entry                                                             | Deily                | 2023.09.28 07:00 | 2023.09.29.07.00           | Firm                        |                    | 64 838 256 | kWh/d                         |

To book capacity, select the "Connection Point", "Direction", "Capacity Product", "Period", and click "REQUEST CAPACITY" button (the button becomes active when the row is ticked).

| Capacity / Offered Capacitie | IS                   |                        |                  |                  |                   |                    |       |                  |
|------------------------------|----------------------|------------------------|------------------|------------------|-------------------|--------------------|-------|------------------|
| Offered Capacities           | Requested Capacity F | Products Confirmed Cap | acity Products   |                  |                   |                    | ~     |                  |
| Connection Point             | Direction            | Capacity Pr            | oduct            | Valid from *     | Valid to *        |                    |       |                  |
| All                          | * × All              | All                    | •                | 2023.08.01       | E 2024.09.12      | Search Search      | Reset | Request Capacity |
| Connection Point 1 个         | Direction            | Capacity Product       | Valid from 2 1   | Valid to         | Capacity Category | Available Quantity | Unit  |                  |
| Klaipėdos DAS                | Entry                | Daily                  | 2023.09.12 07:00 | 2023.09.13 07:00 | Firm              | 64 838 256         | kWh/d | <b>^</b>         |
| Klaipėdos DAS                | Entry                | Daily                  | 2023.09.13 07:00 | 2023.09.14 07:00 | Firm              | 64 838 256         | kWh/d |                  |
| Klaipėdos DAS                | Entry                | Daily                  | 2023.09.14 07:00 | 2023.09.15 07:00 | Firm              | 64 838 256         | kWh/d |                  |
| Klaipėdos DAS                | Entry                | Daily                  | 2023.09.15 07:00 | 2023.09.16 07:00 | Firm              | 64 838 256         | kWh/d |                  |
| Klaīpėdos DAS                | Entry                | Daily                  | 2023.09.16 07:00 | 2023.09.17 07:00 | Firm              | 64 838 256         | kWh/d |                  |
| Klaipėdos DAS                | Entry                | Daily                  | 2023.09.17 07:00 | 2023.09.18 07:00 | Firm              | 64 838 256         | kWh/d |                  |

If you are not satisfied with the selection, click on the "RESET" button and use the filter to select the capacity you want to book, selecting "Connection point", "Direction", "Capacity product", period, etc.

| Capacity / Offered Capacities |                          |                      |                  |                  |                  |                   |                    |            |                               |
|-------------------------------|--------------------------|----------------------|------------------|------------------|------------------|-------------------|--------------------|------------|-------------------------------|
| Offered Capacities            | Requested Capacity Produ | ts Confirmed Capacit | y Products       |                  |                  |                   |                    |            | × .                           |
| Connection Point              |                          | Direction            |                  | Capacity Product | Valid from *     |                   | Valid to *         |            |                               |
| All                           | * ×                      | All                  | -                | - All            | * 2023.08.01     | 0                 | 2024.09.12         | 5          | Search Reset Request Capacity |
| Connection Point              | Direction                |                      | Capacity Product | Valid from       | Valid to 4       | Capacity Category | Available Quantity |            | Unit                          |
| Klaipėdos DAS                 | Entry                    |                      | Daily            | 2023.09.30 07:00 | 2023.10.01 07:00 | Firm              |                    | 64 838 256 | kWh/d                         |
| Klaipėdos DAS                 | Entry                    |                      | Daily            | 2023.09.29.07:00 | 2023.09.30 07:00 | Firm              |                    | 64 838 256 | kWh/d                         |
| Kialpėdos DAS                 | Entry                    |                      | Daily            | 2023.09.26 07:00 | 2023.09.29 07:00 | Firm              |                    | 64 838 256 | kWh/d                         |
| Klaipėdos DAS                 | Entry                    |                      | Daily            | 2023.09.27 07:00 | 2023.09.28 07:00 | Firm              |                    | 64 838 256 | kWh/d                         |
| Kalpédos DAS                  | Entry                    |                      | Daily            | 2023.09.26 07:00 | 2023.09.27 07:00 | Firm              |                    | 64 838 256 | kWh/d                         |

In the additional window "SUBMIT CAPACITY BOOKING", enter the quantity you need to book (kWh/day) and click "SUBMIT".

Note: minimum quantity\* – a minimum quantity that satisfies, if 1 satisfies - do not change anything, otherwise enter the required quantity:

| Contract Reference   | 21Z000000003697_Z02_ZEM_Z06_ZEP_01 |  |
|----------------------|------------------------------------|--|
| auction Status       | PROCESS_STATUS62G                  |  |
| Connection Point     | Klaipėdos DAS                      |  |
| Connection Point EIC | 21Z00000003697                     |  |
| Direction            | Entry                              |  |
| ength                | Daily                              |  |
| alid from            | 2023.09.26 07:00                   |  |
| /alid to             | 2023.09.27 07:00                   |  |
| wailability          | Firm                               |  |
| vailable Quantity    | 64 838 256 kWh/d                   |  |

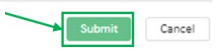

# The **Amber Flows** system will additionally ask you to confirm the capacity booking.

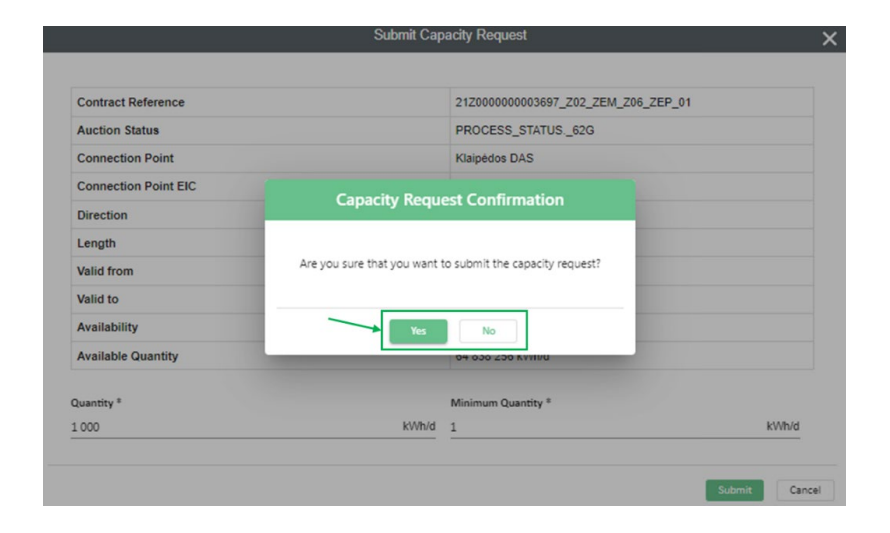

"REQUESTED CAPACITY PRODUCTS" section shows the capacity products that have been submitted for booking:

| Ca | pacity / Offered Capacities |                             |                          |                  |                  |                  |                   |                    |              |    |               |        |            |                     |              |
|----|-----------------------------|-----------------------------|--------------------------|------------------|------------------|------------------|-------------------|--------------------|--------------|----|---------------|--------|------------|---------------------|--------------|
|    | Offered Capacities          | Requested Capacity Products | Confirmed Capacity Produ | cts              |                  |                  |                   |                    |              |    |               |        |            |                     |              |
| St | atus                        | Connection Point            | Dire                     | ction            | Capacity Product |                  | Valid from *      | Valid to *         |              |    |               |        |            |                     |              |
| 4  |                             | * Al                        | ▼ × AI                   |                  | ▼ AI             | *                | 2023.06.01        | g 2024.09.12       |              | 10 | Valid records | Search | Reset      | Jpload Capacity Rec | quest (.xmi) |
|    |                             |                             |                          |                  |                  |                  |                   |                    |              |    |               |        |            |                     |              |
|    | Status                      | Connection Point 1 1        | Direction                | Capacity Product | Valid from 2 ↑   | Valid to         | Capacity Category | Requested Quantity | Quantity min |    | Unit          |        | Created at |                     | 1            |
|    | Sent                        | Biržų SS                    | Exit                     | Yearly           | 2023.10.01.07:00 | 2024.10.01 07:00 | Firm              |                    | 100          | ;  | 1 kWh/d       |        | 2023.08.23 | 14:33               |              |
|    | Sent                        | Klaipėdos DAS               | Entry                    | Daily            | 2023.08.24 07:00 | 2023.08.25 07:00 | Firm              |                    | 100          | 1  | 1. kWh/d      |        | 2023.08.23 | 14:28               |              |
|    | Accepted                    | Klaipėdos DAS               | Entry                    | Daily            | 2023.09.08 07:00 | 2023.09.09 07:00 | Firm              |                    | 100          | 3  | 1 kWh/d       |        | 2023.09.08 | 08:47               |              |
| П  | Sent                        | Vytartų BAS                 | Entry                    | Monthly          | 2023.09.01.07:00 | 2023 10:01 07:00 | Firm              |                    | 200          | ;  | 1 kWh/d       |        | 2023.08.23 | 14:34               |              |
|    |                             |                             |                          |                  |                  |                  |                   |                    |              |    |               |        |            |                     |              |

By double-clicking on a specific message or selecting the message icon on the right side of the window, it is possible to view the message's status and information:

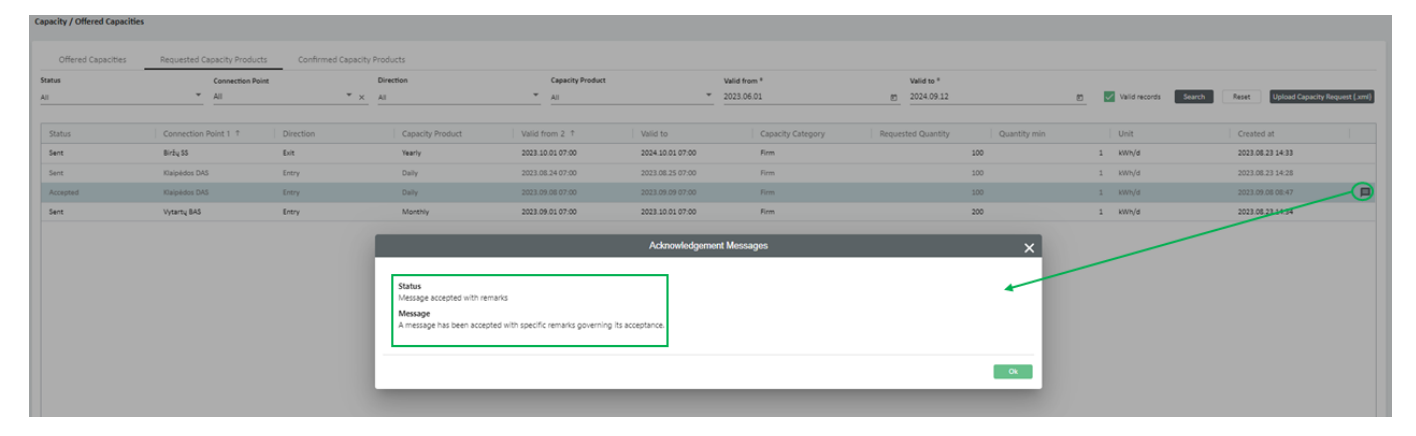

### Note:

Capacity / Offered Capacities

- to ensure that the booked capacity products have been received and processed successfully by the **Amber Flows** system and to avoid errors, etc. We recommend that you periodically check the status "REQUESTED CAPACITY PRODUCTS".
- at the interconnection point between the Lithuanian and Polish transmission systems (Santaka to LT/PL), capacity is published and allocated on the GSA platform.
- at the interconnection point between the Lithuanian and Latvian transmission systems (Kiemenai to LT/LV), capacity is published and allocated through the capacity booking platform operated by the Latvian transmission system operator, "CONEXUS BALTIC GRID".

### Main meaning status of "REQUESTED CAPACITY PRODUCTS":

**Confirmed** - the **Amber Flows** system has accepted the requested capacity products and started processing them.

**Process failed** - something went wrong during the sending process. In this status, contact the Amber Grid to resolve the issue.

**Rejected** - the **Amber Flows** system has not accepted the requested capacity products; the rejection status is displayed in the main window by double-clicking on the selected line or by clicking on the confirmation message on the right of the window.

**Sending** - the requested capacity products have been submitted and the sending process is still ongoing. The status is updated when the sending of the message is finished.

**Sent** – the sending process has been completed; the confirmation process is still ongoing. The status is updated when confirmation is received.

"CONFIRMED CAPACITY PRODUCTS" section shows the capacity products that have been booked:

| Offered Capacities   | Requested Capacity Products Confir | med Capacity Products |                  |                  |                   |                    |         |                                |
|----------------------|------------------------------------|-----------------------|------------------|------------------|-------------------|--------------------|---------|--------------------------------|
| Connection Point     | Direction                          |                       | Capacity Product | Valid fro        | m *               | Valid to *         |         |                                |
| All                  | * × Ali                            |                       | * AI             | * 2023.07        | .01               | m 2024.10.31       |         | 🗉 🗹 Valid records Search Reset |
|                      |                                    |                       |                  |                  |                   |                    |         |                                |
| Connection Point 1 ↑ | Direction                          | Capacity Product      | Valid from 2 1   | Valid to         | Capacity Category | Confirmed Quantity | Unit    | Created at                     |
| Klaipėdos DAS        | Entry                              | Monthly               | 2023.07.01.07:00 | 2023.08.01.07:00 | Firm              | 62 500             | ki//h/h | 2023.07.25 09:35               |
| Klaipėdos DAS        | Entry                              | Within day            | 2023.07.22.06:00 | 2023.07.22.07:00 | Firm              | 625 000            | kWh/h   | 2023.07.22 04:10               |
| Klaipėdos DAS        | Entry                              | Yearly                | 2022.10.01.07:00 | 2023.10.01 07:00 | Firm              | 625 000            | kWh/h   | 2023.06.22 14:46               |
| Kiemėnų DAS          | Exit                               | Yearly                | 2022.10.01.07:00 | 2023 10:01 07:00 | Firm              | 50 000 000         | kWh/d   | 2023.08.10 16:43               |
| Klaipėdos DAS        | Entry                              | Quarterly             | 2023.07.01 07:00 | 2023.10.01.07:00 | Firm              | 291 667            | kWh/h   | 2023.07.25 09:34               |

### 4.2. Capacity Secondary Trading

In the "CAPACITY SECONDARY TRADING" window, you can transfer your booked capacity to another network user. If you have booked capacity that you intend to transfer to another user on a lease basis, click NEW on the right side of the main window under "CAPACITY SECONDARY TRADING".

| Capacity / Capacity Secondary Tr   | rading              |                 |                  |                            |                          |              |               |          |                    |              |         |               |                       |
|------------------------------------|---------------------|-----------------|------------------|----------------------------|--------------------------|--------------|---------------|----------|--------------------|--------------|---------|---------------|-----------------------|
| Transaction ID                     | Counterparty<br>All | ₹×              | Trade Direction  | Valid from *<br>2023.09.01 | Valid to *<br>2023.10.31 | 0            | Status<br>All | •        |                    |              |         | Valid records | Search Reset          |
| Capacity Secondary Trading Request | 5                   |                 |                  |                            |                          |              |               |          |                    |              | -       | New           | Upload Request (.xml) |
| Transaction ID 0                   | Counterparty        | Trade Direction | Connection Point | Direction                  | Capacity Type            | Availability | Valid from    | Valid to | Quantity [kWh/day] | Created at 4 | Version | Status        |                       |
|                                    |                     |                 |                  |                            |                          |              |               |          |                    |              |         |               |                       |
|                                    |                     |                 |                  |                            |                          |              |               |          |                    |              |         |               |                       |
|                                    |                     |                 |                  |                            |                          |              |               |          |                    |              |         |               |                       |

An additional window "NEW CAPACITY TRADE" opens, which allows you to submit a capacity sale or purchase request. You must specify the unique Transaction ID (matching the Transaction ID of the seller and the buyer), dates of validity, trade of direction (Buy or Sell), connection point and direction, counterparty, quantity, and availability. Once you have entered all the required information, click "SUBMIT".

Please note that at the end of the period, the initial capacity owner will be responsible for paying for any capacity that has been transferred to the secondary capacity market.

| Transaction ID <sup>®</sup>                                          |       |                                 |   |
|----------------------------------------------------------------------|-------|---------------------------------|---|
| 20230901                                                             |       |                                 |   |
| Fransaction ID has to match with the ID given by the adjacent party. |       |                                 |   |
| /alid from *                                                         |       | Valid to *                      |   |
| 2023.09.20                                                           | ۲     | 2023.09.30                      | ۲ |
| Trade Direction *                                                    |       | Counterparty *                  |   |
| Buy                                                                  | *     | Sistemos naudotojas [123033513] | - |
| Connection Point *                                                   |       | Direction *                     |   |
| Batniavos SS [27]                                                    | *     | Exit                            | * |
| Quantity *                                                           |       | Availability *                  |   |
| 1 000                                                                | kWh/d | Firm                            | * |
| Capacity Type *                                                      |       |                                 |   |
| Unbundled                                                            |       |                                 | * |

### Notes:

- In the **Amber Flows** system, you do not need to enter the following secondary capacity market transactions:
- at the interconnection point between the Lithuanian and Polish transmission systems (Santaka to LT/PL), you can purchase capacity in the secondary capacity market on the GSA platform.
- at the interconnection point between the Lithuanian and Latvian transmission systems (Kiemėnai to LT/LV), you can purchase capacity in the secondary capacity market on the capacity booking platform operated by the Latvian transmission system operator, "CONEXUS BALTIC GRID".

### 4.3. Capacity surrendering

In the "CAPACITY SURRENDERING", you can return booked capacity to the transmission system operator. To surrender capacity, click on "NEW" on the right of the main window:

| Connection Point<br>All * ×<br>Capacity Surrendering Requests | Direction<br>All * | Valid from *<br>2023.09.01 න | Valid to *<br> | Status<br>All           | •                                    |                                |              | -       | Valid records Search | Reset |
|---------------------------------------------------------------|--------------------|------------------------------|----------------|-------------------------|--------------------------------------|--------------------------------|--------------|---------|----------------------|-------|
| Connection Point                                              | Direction          | Valid from                   | Valid to       | Requested Quantity [kWh | ay] Total Requested Quantity [kWh] 1 | Total Allocated Quantity (kWh) | Created at 4 | Version | Status               |       |

An additional window "NEW CAPACITY SURRENDERING" will appear, enter the capacity expiry dates, the connection point, its direction, and the quantity to be returned, and click SUBMIT.

|                                  | Capac | ty Surrendering |       |
|----------------------------------|-------|-----------------|-------|
| Valid from *                     |       | Valid to *      |       |
| 2023.09.20                       | ۵     | 2023.09.30      | ē     |
| Connection Point *               |       | Direction *     |       |
| Klaipėdos DAS [21Z0000000003697] | *     | Entry           | *     |
| Quantity *                       |       |                 |       |
| 1 000                            |       |                 | kWh/d |

 $\bigotimes$ 

omit Cancel

By requesting surrender, the status of the surrender is displayed in the Status window (All, Accepted, Rejected, etc.).

| Ca     | pacity / Capacity Surrendering |           |                               |                            |                              |                                |                                |                  |         |               |                       |
|--------|--------------------------------|-----------|-------------------------------|----------------------------|------------------------------|--------------------------------|--------------------------------|------------------|---------|---------------|-----------------------|
| C<br>K | Inipėdos DAS * ×               | All *     | Valid from *<br>2023.02.01 (* | Valid to *<br>2023.09.12 g | Status<br>All **             |                                |                                |                  |         | Valid records | Search Reset          |
| c      | apacity Surrendering Requests  |           |                               |                            |                              |                                |                                |                  |         | New           | Upload Request (.xml) |
|        | Connection Point               | Direction | Valid from                    | Valid to                   | Requested Quantity [kWh/day] | Total Requested Quantity [kWh] | Total Allocated Quantity [kWh] | Created at 4     | Version | Status        |                       |
|        | Klalpėdos DAS                  | Entry     | 2023.08.22 07:00              | 2023.08.25 07:00           | 3 000 000                    | 9 000 000                      | 0                              | 2023.08.18 08:35 | 1       | Closed        |                       |
|        | Klalpėdos DAS                  | Entry     | 2023.08.17 07:00              | 2023.06.21 07:00           | 2 400 000                    | 9 600 000                      | 0                              | 2023.08.17 14:30 | 1       | Closed        |                       |
|        | Klalpédos DAS                  | Entry     | 2023.08.15 07:00              | 2023.08.18 07:00           | 15 000 000                   | 45 000 000                     | 0                              | 2023.08.16 11:14 | 1       | Closed        |                       |
|        | Klalpédos DAS                  | Entry     | 2023.07.25 07:00              | 2023.07.30 07:00           | 600 000                      | 3 000 000                      | 0                              | 2023.07.27 15:46 | 1       | Closed        |                       |
|        | Klalpédos DAS                  | Entry     | 2023.07.21 07:00              | 2023.07.22.07:00           | 15 000 000                   | 15 000 000                     | 15 000 000                     | 2023.07.20 13:51 | 1       | Closed        |                       |
|        | Klalpėdos DAS                  | Entry     | 2023.06.21 07:00              | 2023.06.22.07:00           | 1 999 992                    | 1 999 992                      | 0                              | 2023.06.20 08:47 | 1       | Closed        |                       |
|        | Klalpėdos DAS                  | Entry     | 2023.05.18 07:00              | 2023.05.24 07:00           | 25 000                       | 150 000                        | 0                              | 2023.05.16 13:19 | 1       | Closed        |                       |
|        | Kialpėdos DAS                  | Entry     | 2023.05.18 07:00              | 2023.05.27 07:00           | 14 400 000                   | 129 600 000                    | 129 600 000                    | 2023.05.16 09:33 | 1       | Closed        |                       |
|        | Klalpédos DAS                  | Entry     | 2023.04.16 07:00              | 2023.05.01.07:00           | 10 000 000                   | 150 000 000                    | 0                              | 2023.04.14 13:50 | 1       | Accepted      |                       |
|        |                                |           |                               |                            |                              |                                |                                |                  |         |               |                       |

Selecting the message icon on the right side of the window will open an additional window with the "ACKNOWLEDGEMENT MESSAGES" information, where you can view the status of the "CAPACITY SURRENDERING".

| Pa | jėgumai / Pajėgumų a            | tsisakyn | nas               |                             |        |                                      |                               |                               |                                  |                  |         |                                |                       |
|----|---------------------------------|----------|-------------------|-----------------------------|--------|--------------------------------------|-------------------------------|-------------------------------|----------------------------------|------------------|---------|--------------------------------|-----------------------|
| s  | ujungimo taškas<br>Iaipėdos DAS | * ×      | Kryptis<br>Visi - | Galioja nuo *<br>2023.02.01 | 8      | Galioja iki *<br>2023.09.12          | Bûsena<br>21 Visi *           |                               |                                  |                  |         | 🥑 Galiojantys įražai 🛛 leikoti | Nustatyti iš naujo    |
|    | ajėgumų atsisakymo praš         | ymai     |                   |                             |        |                                      |                               |                               |                                  |                  |         | Nasja                          | [kelti prałymą ( sml) |
|    | Sujungimo taškas                |          | Kryptis           | Galioja nuo                 |        | Galioja iki                          | Atsisakomas kiekis [kWh/parą] | Bendras atsisakomas kiekis [k | Bendras atsisakytas kiekis [kWh] | Sukurta 4        | Versija | Büsena                         |                       |
|    | Klaipėdos DAS                   |          | Jeidimas          | 2023.08.22 07:00            |        | 2023.08.25 07:00                     | 3 000 000                     | 9 000 000 6                   | 0                                | 2023.08.18.08:35 | 1       | Uždaryta                       |                       |
|    | Klaipėdos DAS                   |          | Jieldimas         | 2023.08.17 07:00            |        | 2023.08.21 07:00                     | 2 400 000                     | 9 600 000                     | 0                                | 2023.08.17 14:30 | 1       | Uždaryta                       |                       |
|    | Klaipėdos DAS                   |          | Jeidimas          | 2023.08.15 07:00            |        | 2023.08.18 07:00                     | 15 000 000                    | 45 000 000                    | 0                                | 2023.08.16 11:14 | 1       | Uždaryta                       |                       |
|    | Klaipėdos DAS                   |          | Jeidimas          | 2023.07.25 07:00            |        | 2023.07.30 07:00                     | 600 000                       | 3 000 000                     | 0                                | 2023.07.27 15:46 | 1       | Uždaryta                       |                       |
|    | Klalpėdos DAS                   |          | Jeidimas          | 2023.07.21.07:00            | _      |                                      | Desister                      | te and a second second        | 16.000.000                       |                  | 1       | Uždaryta                       |                       |
|    | Klalpédos DAS                   |          | Jeidimas          | 2023.06.21.07:00            | _      |                                      | Patviror                      | nimo pranesimai               |                                  | ×                | 1       | Uždaryta                       |                       |
|    | Klalpėdos DAS                   |          | Jeidimas          | 2023.05.18 07:00            | L      |                                      |                               |                               |                                  |                  | 1       | Uždaryta                       |                       |
|    | Klaipėdos DAS                   |          | Jeidimas          | 2023.05.18 07:00            | Primta | 5<br>5                               |                               |                               |                                  |                  | 1       | Uždaryta                       |                       |
|    | Klaipėdos DAS                   |          | Jeidimas          | 2023.04.16 07:00            | Prane  | šimas                                |                               |                               |                                  |                  | 1       | Primts                         | <b>_</b> _            |
|    |                                 |          |                   |                             | The m  | essage has been processed and accept | ted.                          |                               |                                  |                  |         |                                |                       |
|    |                                 |          |                   |                             |        |                                      |                               |                               |                                  |                  |         |                                |                       |
|    |                                 |          |                   |                             |        |                                      |                               |                               |                                  | Geral            |         |                                |                       |
|    |                                 |          |                   |                             | -      |                                      |                               |                               |                                  | _                |         |                                |                       |
|    |                                 |          |                   |                             |        |                                      |                               |                               |                                  |                  |         |                                |                       |

Main meaning status of "CAPACITY SURRENDERING":

**Confirmed** - the **Amber Flows** system has accepted the requested capacity products and started processing them.

**Process failed** - something went wrong during the sending process. In this status, contact the Amber Grid to resolve the issue.

**Rejected** - the **Amber Flows** system has not accepted the requested capacity products; the rejection status is displayed in the main window by double-clicking on the selected line or by clicking on the confirmation message on the right of the window.

**Sending** - the requested capacity products have been submitted and the sending process is still ongoing. The status is updated when the sending of the message is finished.

**Sent** – the sending process has been completed; the confirmation process is still ongoing. The status is updated when confirmation is received.

Note: "CAPACITY SURRENDERING" is available at the Klaipėda DAS (entry) connection point only.

### 4.4. Consumption capacities

If gas is being transported to a domestic point (for consumption in Lithuania), this window "CONSUMPTION CAPACITIES" displays the consumption capacity plans provided by the distribution system operator. To submit consumption capacity plans, click "NEW":

| C | apacity / Consumption Capacit | ties             |            |            |          |             |        |                                   |                                               |             |
|---|-------------------------------|------------------|------------|------------|----------|-------------|--------|-----------------------------------|-----------------------------------------------|-------------|
|   | Connection Point<br>All × ×   | Status<br>All    | Valid from | Valid to   | <u>n</u> |             |        |                                   | Valid records                                 | earch Reset |
|   |                               |                  |            |            |          |             |        |                                   |                                               |             |
|   | Forecast                      | Fact             | Final      |            |          |             |        |                                   | _                                             | New         |
|   | Network User                  | Connection Point | t          | Valid from | Valid to | Version 2 4 | Status | Consumption Capacity [kWh/d/year] | Consumption Capacity<br>with DHC [kWh/d/year] |             |
|   |                               |                  |            |            |          |             |        |                                   |                                               |             |

In the additional window "CREATE CONSUMPTION CAPACITY FORECAST", select the connection point and validity, enter the planned consumption capacity and click "SUBMIT"

| Create Consumption Capacity Foreca | st |
|------------------------------------|----|
|------------------------------------|----|

| Validity * 2024 Consumption Capacity * 1 000 KWh/d/y | kWh/d/yea |
|------------------------------------------------------|-----------|
| 2024  Consumption Capacity * 1 000 kWh/d/y           | kWh/d/yea |
| Consumption Capacity *<br>1 000 kWh/d/y              | kWh/d/yea |
| 1000 kWh/d/y                                         | kWh/d/yea |
|                                                      |           |
| Consumption Capacity with DHC                        |           |
| kWh/d/y                                              | kWh/d/yea |

### 5 NOMINATION

When you click on "NOMINATION" in the menu bar, you should see two options: "Nomination" and "Nomination overview":

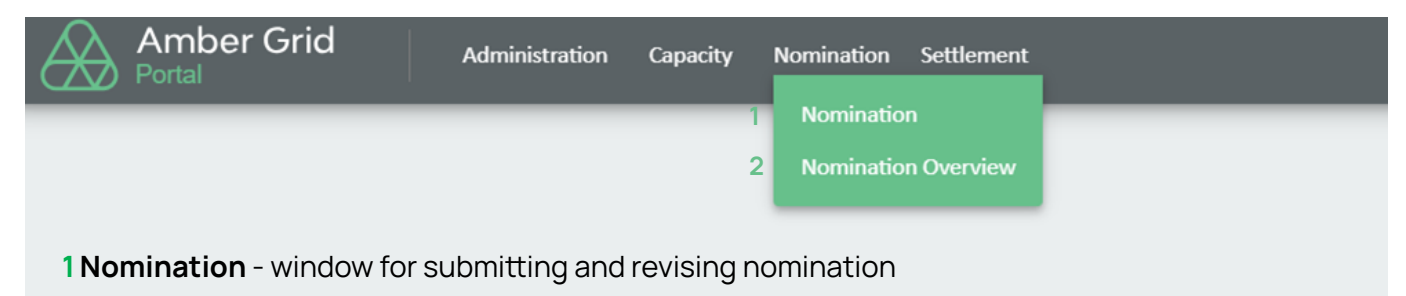

2 Nomination overview - Overview window for Nomination and revisions already submitted

### 5.1. Nomination

To submit a nomination, select the required date and click NEW.

| Nomination / Monination                                                                                                    |                                                                                                    |
|----------------------------------------------------------------------------------------------------|----------------------------------------------------------------------------------------------------|
| Nonivations<br><u>Gas Days</u><br><u>2222.05.13</u><br>Whild records<br>Reference                                                                                                    | Hourty Distribution<br>Connection Prints<br>Connection Prints<br>Direction<br>Direction<br>Response Version 1<br>Response Version 1 |
| Window     Particle     Noninetion 7 per Status     Noninetion 7 per Status <th>No flors Data</th> | No flors Data                                                                                                    |
| SM 0 0                                                                                                    |                                                                                                    |
| 0150 010 K < Page 0 c10 > >1<br>Load Twee Modify Qalad Romandon (                                                                                                    |                                                                                                    |

In the additional window "NEW NOMINATION", select the Connection Point, the direction, the counterparty (if there is no counterparty, the representative system user shall be selected), enter the daily value to be requested, and click SAVE. A new NOMINATION has been entered and saved, but not yet submitted.

| New Non               | nination                                            | × |
|-----------------------|-----------------------------------------------------|---|
| Gas Day<br>2023.09.13 | Connection Point *<br>Kiemėnų DAS [21200000000153U] | * |
| Direction *           | Counterparty *<br>Sistemos naudotojas [123033513]   | Ŧ |
| Daily Value *         | Nomination Type *                                   | • |

The daily value will be distributed between the hours equally, rounded to integer, with the remain added to the last hour.

### Save

### To SUBMIT a nomination, click "SUBMIT":

| Nomination / Nomination                | 011                 |              |                |                 |               |                     |          |                |          |                 |                  |        |                                                                                                    |                                                       |                                         |
|----------------------------------------|---------------------|--------------|----------------|-----------------|---------------|---------------------|----------|----------------|----------|-----------------|------------------|--------|----------------------------------------------------------------------------------------------------|-------------------------------------------------------|-----------------------------------------|
| Nominations<br>Gas Day *<br>2023.09.13 | E Valid records     |              |                |                 |               |                     |          |                |          |                 | E                | efresh | Hourly Distributio<br>Connection Point<br>Counterparty : Sis<br>Direction: Exit<br>Nomination Versi<br>Response Version | n<br>: Kiemėnų DAS<br>temos naudotojas<br>on : 1<br>: |                                         |
| Connection 1 t                         | Counternarty 2 1    | Counterparty | Direction 4. 1 | Nomination Type | Status        | Nomination          | Response | Nomination 3 4 | Response | Nomination      | Confirmed        |        | Hours                                                                                                    | Nomination [kWh/h]                                    | Response [kWh/h]                        |
| Point                                  |                     | EIC          | <b>v</b>       | <b>v</b>        |               | Created             | Arrived  | Version        | Version  | [kWh/d]         | [kWh/d]          |        | 07:00-08:00                                                                                                    | 41                                                    | <u>^</u>                                |
| Kiemény DAS                            | Sistemos naudotojas | 123083513    | Drit           | Double-sided    | Saved         | 2023.09.12 13:22:42 |          |                | 1        | 1 000           |                  |        | 05:00-09:00                                                                                                    | 41                                                    |                                         |
|                                        |                     |              |                |                 |               |                     |          |                |          |                 |                  |        | 09:00-10:00                                                                                                    | 41                                                    |                                         |
|                                        |                     |              |                |                 |               |                     |          |                |          |                 |                  |        | 10:00-11:00                                                                                                    | 41                                                    |                                         |
|                                        |                     |              |                |                 |               |                     |          |                |          |                 |                  |        | 11:00-12:00                                                                                                    | 41                                                    |                                         |
|                                        |                     |              |                |                 |               |                     |          |                |          |                 |                  |        | 12:00-13:00                                                                                                    | 41                                                    |                                         |
|                                        |                     |              |                |                 |               |                     |          |                |          |                 |                  |        | 13:00-14:00                                                                                                    | 41                                                    |                                         |
|                                        |                     |              |                |                 |               |                     |          |                |          |                 |                  |        | 14:00-15:00                                                                                                    | 41                                                    |                                         |
|                                        |                     |              |                |                 |               |                     |          |                |          |                 |                  |        | 15:00-16:00                                                                                                    | 41                                                    |                                         |
|                                        |                     |              |                |                 |               |                     |          |                |          |                 |                  |        | 16:00-17:00                                                                                                    | 41                                                    |                                         |
|                                        |                     |              |                |                 |               |                     |          |                |          |                 |                  |        | 17:00-18:00                                                                                                    | 41                                                    |                                         |
|                                        |                     |              |                |                 |               |                     |          |                |          |                 |                  |        | 18:00-19:00                                                                                                    | 41                                                    |                                         |
|                                        |                     |              |                |                 |               |                     |          |                |          |                 |                  |        | 19:00-20:00                                                                                                    | 41                                                    |                                         |
|                                        |                     |              |                |                 |               |                     |          |                |          |                 |                  |        | 20:00-21:00                                                                                                    | 41                                                    |                                         |
|                                        |                     |              |                |                 |               |                     |          |                |          |                 |                  |        | 21:00-22:00                                                                                                    | 41                                                    |                                         |
|                                        |                     |              |                |                 |               |                     |          |                |          |                 |                  |        | 22:00-23:00                                                                                                    | 41                                                    |                                         |
|                                        |                     |              |                |                 |               |                     |          |                |          |                 |                  |        | 23:00-00:00                                                                                                    | 41                                                    |                                         |
|                                        |                     |              |                |                 |               |                     |          |                |          |                 |                  |        | 00:00-01:00                                                                                                    | 41                                                    |                                         |
|                                        |                     |              |                |                 |               |                     |          |                |          |                 |                  |        | 01:00-02:00                                                                                                    | 41                                                    |                                         |
|                                        |                     |              |                |                 |               |                     |          |                |          |                 |                  |        | 02:00-03:00                                                                                                    | 41                                                    |                                         |
|                                        |                     |              |                |                 |               |                     |          |                |          |                 |                  |        | 03:00-04:00                                                                                                    | 41                                                    |                                         |
|                                        |                     |              |                |                 |               |                     |          |                |          |                 |                  |        | 04:00-05:00                                                                                                    | 41                                                    | , i i i i i i i i i i i i i i i i i i i |
| SUM                                    |                     |              |                |                 |               |                     |          |                |          | -1 000          | °                |        | 05:00-06:00                                                                                                    | 41                                                    | Ŧ                                       |
|                                        |                     |              |                |                 | 1 to 1 of 1 K | < Page 1 of 1 > >1  |          |                |          |                 | <u> </u>         |        |                                                                                                    |                                                       | Copy Response Copy Downward             |
|                                        |                     |              |                |                 |               |                     |          |                | Load New | Modify Upload N | lomination (xml) | ubmit  |                                                                                                    |                                                       | Save                                    |
|                                        |                     |              |                |                 |               |                     |          |                |          |                 |                  |        |                                                                                                    |                                                       |                                         |

The **Amber Flows** system will additionally ask "Are you sure you want to submit a quantity application?":

| Nomination                                                                                                    |                                                                                                    |
|----------------------------------------------------------------------------------------------------|----------------------------------------------------------------------------------------------------|
| Remaindens<br>Gan Gay 4<br>2023 DR 13 E Valid records                                                                                                    | Hourly Distribution<br>Connection Point : Kerning DAS<br>Country arry 1 Stateman studiotysis<br>Distribution : T<br>Resensation Version : 1<br>Response Version : |
| Connection 1 + Counterparty 2 + Counterparty Direction 4 + Nomination Type Status Nomination Response Nomination 3 4 Response Nomination Confirmed                                                                                                    | Hours Nomination [kWh/h] Response [kWh/h]                                                                                                    |
|                                                                                                    | 07:00-08:00 41                                                                                                    |
| Kemelen, D43         Simmerics muddrolphin         122033313         Ent         Double-sided         Served         2022 09 12 13 22 42         1         1000                                                                                                    | 08:00-09:00 41                                                                                                    |
|                                                                                                    | 09:00-10:00 41                                                                                                    |
|                                                                                                    | 10:00-11:00 41                                                                                                    |
|                                                                                                    | 11:00-12:00 41                                                                                                    |
| Submit nomination                                                                                                    | 12:00-13:00 41                                                                                                    |
|                                                                                                    | 13:00-14:00 41                                                                                                    |
|                                                                                                    | 14:00-15:00 41                                                                                                    |
| we you sure you want to serve the safety more an end of the safety normalized in the safety of the safety normalized in the safety of the safety normalized in the safety of the safety of the safety | 15:00-16:00 41                                                                                                    |
|                                                                                                    | 16:00-17:00 41                                                                                                    |
|                                                                                                    | 17:00-18:00 41                                                                                                    |
|                                                                                                    | 18:00-19:00 41                                                                                                    |
|                                                                                                    | 19:00-20:00 41                                                                                                    |
|                                                                                                    | 20:00-21:00 41                                                                                                    |
|                                                                                                    | 21:00-22:00 41                                                                                                    |
|                                                                                                    | 22:00-23:00 41                                                                                                    |
|                                                                                                    | 23:00-00:00 41                                                                                                    |
|                                                                                                    | 00:00-01:00 41                                                                                                    |
|                                                                                                    | 01:00-02:00 41                                                                                                    |
|                                                                                                    | 02:00-03:00 41                                                                                                    |
|                                                                                                    | 03:00-04:00 41                                                                                                    |
|                                                                                                    | 04:00-05:00 41                                                                                                    |
| 5/M -1000 0                                                                                                    | 05:00-06:00 41 🖤                                                                                                    |
| 155101 K ⊂ Page101 > 34<br>Kod New Mody Quick Ford Sector ( Sector )                                                                                                    | Copy Response Copy Downward Save Cancel                                                                                                    |

Confirm sending the nomination by clicking "YES" and check the status:

| Nomination / Nomination                     |                              |                                     |                                        |                      |                                         |         |                                                                            |
|---------------------------------------------|------------------------------|-------------------------------------|----------------------------------------|----------------------|-----------------------------------------|---------|----------------------------------------------------------------------------|
| Nominations                                 |                              |                                     |                                        |                      |                                         |         | Hourly Distribution                                                        |
| Gas Day *<br>2023.09.20 한 Valid records     |                              | $\backslash$                        |                                        |                      |                                         | Refresh | Counterganty :<br>Direction :<br>Nominadon Version :<br>Response Version : |
| Connection 1 † Counterparty 2 † Counterpart | Direction 4 1 Nomination Typ | e Status Created                    | Response Nomination<br>Arrived Version | Response     Version | Nomination Confirmed<br>[kWh/d] [kWh/d] |         | Hours Nomination [kWh/h] Response [kWh/h]                                  |
|                                             |                              | • • •                               |                                        |                      |                                         |         |                                                                            |
| Santaka DAS AG TEST1 1234TEST1              | Entry Double-sided           | Accepted 2023.09.20 10:57:00        | 2023.09.20 12:48:37                    | 1 1                  | 18 000 18                               | . 🗖 🚥   |                                                                            |
| VTP_LT AG TEST2 1234TEST2                   | Exit Double-sided            | Accepted 2023.09.19 14:54:48        | 2023.09.19 15:15:04                    | 1 1                  | 10 000 10                               | . 🗐 🚥   |                                                                            |
|                                             |                              |                                     |                                        |                      |                                         |         |                                                                            |
| SUM                                         |                              |                                     |                                        |                      | 8 000 8                                 | 000     |                                                                            |
|                                             |                              | 1 to 2 of 2 IC ≤ Page Page 1 of 1 ⇒ |                                        |                      |                                         |         |                                                                            |
|                                             |                              |                                     |                                        |                      | Modify                                  | Submit  |                                                                            |

After sending the saved nominations, the status of the nominations can be checked:

| omination / Nomination                                                                                                    |         |                                                                                                    |                             |
|----------------------------------------------------------------------------------------------------|---------|----------------------------------------------------------------------------------------------------|-----------------------------|
| Konsisations<br>Gas Day *<br>2023 do 1.3 (D) (Wild records                                                                                                    | Refresh | Hourly Distribution<br>Connection Point : Kiemény DAS<br>Counterparty : Sistemos naudotojas<br>Direction: Exit<br>Nomination Version : 1<br>Response Version : 1 |                             |
| Connection 1 Counterparty 2 1 Counterparty Direction 4 1 Nomination Type Status Content Arrived Mendon 3 4 Mendon Status Mendon Avenue Mendon Mendon | ed a    | Hours Nomination [kWh/h]                                                                                                    | Response [kWh/h]            |
|                                                                                                    |         | 07:00-08:00 41                                                                                                    | î                           |
| Kernéng DAS Sistema neudotojes 122033513 Exit Double-sided Accepted 2022.09.12.13.22.42 1 1.000                                                                                                    | P       | 08:00-09:00 41                                                                                                    |                             |
|                                                                                                    |         | 09:00-10:00 41                                                                                                    |                             |
|                                                                                                    |         | 10:00-11:00 41                                                                                                    |                             |
|                                                                                                    |         | 20.00-21:00 41                                                                                                    |                             |
|                                                                                                    |         | 21:00-22:00 41                                                                                                    |                             |
|                                                                                                    |         | 22:00-23:00 41                                                                                                    |                             |
|                                                                                                    |         | 23:00-00:00 41                                                                                                    |                             |
|                                                                                                    |         | 00.00-01:00 41                                                                                                    |                             |
|                                                                                                    |         | 01:00-02:00 41                                                                                                    |                             |
|                                                                                                    |         | 02:00-03:00 41                                                                                                    |                             |
|                                                                                                    |         | 03:00:04:00 41                                                                                                    |                             |
|                                                                                                    |         | 04:00-05:00 41                                                                                                    |                             |
| SUM -1000                                                                                                    | 0       | 05:00-06:00 41                                                                                                    |                             |
| 1601011  K < Page10112  X                                                                                                    |         |                                                                                                    | Copy Response Copy Downward |
| Load Revenue Modely Lipical New Internation                                                                                                    | (mc)    |                                                                                                    | Save Cancel                 |

Main meaning status of "NOMINATION":

Saved - nomination is saved but not submitted.

**Sending** - nomination is submitted, the sending process is still ongoing. The status is updated when the sending process is completed.

**Sent** – the sending process is completed, but the confirmation process is still ongoing. The status is updated upon receiving confirmation.

Accepted - Amber Flows system has received the nomination and started processing it.

**Rejected** - **Amber Flows** system did not accept the nomination; the rejection status is displayed in the main window.

The right side of the "NOMINATION" window shows the hourly distribution of booked nominations.

| v*<br>9.13 10 | Valid records       |                     |               |                 |          |                     |          |                |          |                      |           | Refresh | Hourly Distributi<br>Connection Poin<br>Counterparty : S<br>Direction: Exit<br>Nomination Vers<br>Response Versio | on<br>: : Kiemėnų DAS<br>stemos naudotojas<br>ion : 1<br>1 |                  |
|---------------|---------------------|---------------------|---------------|-----------------|----------|---------------------|----------|----------------|----------|----------------------|-----------|---------|----------------------------------------------------------------------------------------------------|------------------------------------------------------------|------------------|
| nection 1 +   | Counterparty 2 †    | Counterparty<br>FIC | Direction 4 1 | Nomination Type | Status   | Nomination          | Response | Nomination 3 4 | Response | Nomination<br>DWb/d1 | Confirmed |         | Hours                                                                                                    | Nomination [kWh/h]                                         | Response [kWh/h] |
|               |                     |                     | <b>v</b>      | ~               |          | •                   |          |                |          |                      |           |         | 07:00-08:00                                                                                                    | 41                                                         |                  |
| ing DAS       | Sistemos naudotojas | 123033513           | Exit          | Double-sided    | Accepted | 2023.09.12.13.22.42 |          | 1              |          | 1 000                |           | Þ       | 00:00-00:30                                                                                                    | 41                                                         |                  |
|               |                     |                     |               |                 |          |                     |          |                |          |                      |           |         | 09:00-10:00                                                                                                    | 41                                                         |                  |
|               |                     |                     |               |                 |          |                     |          |                |          |                      |           |         | 10:00-11:00                                                                                                    | 41                                                         |                  |
|               |                     |                     |               |                 |          |                     |          |                |          |                      |           |         | 11:00-12:00                                                                                                    | 41                                                         |                  |
|               |                     |                     |               |                 |          |                     |          |                |          |                      |           |         | 12:00-13:00                                                                                                    | 41                                                         |                  |
|               |                     |                     |               |                 |          |                     |          |                |          |                      |           |         | 13:00-14:00                                                                                                    | 41                                                         |                  |
|               |                     |                     |               |                 |          |                     |          |                |          |                      |           |         | 22:00-23:00                                                                                                    | 41                                                         |                  |
|               |                     |                     |               |                 |          |                     |          |                |          |                      |           |         | 23:00-00:00                                                                                                    | 41                                                         |                  |
|               |                     |                     |               |                 |          |                     |          |                |          |                      |           |         | 00:00-01:00                                                                                                    | 41                                                         |                  |
|               |                     |                     |               |                 |          |                     |          |                |          |                      |           |         | 01:00-02:00                                                                                                    | 41                                                         |                  |
|               |                     |                     |               |                 |          |                     |          |                |          |                      |           |         | 02:00-03:00                                                                                                    | 41                                                         |                  |
|               |                     |                     |               |                 |          |                     |          |                |          |                      |           |         | 03:00-04:00                                                                                                    | 41                                                         |                  |
|               |                     |                     |               |                 |          |                     |          |                |          |                      |           |         | 04:00-05:00                                                                                                    | 41                                                         |                  |
|               |                     |                     |               |                 |          |                     |          |                |          | -1 000               |           | 0       | 05:00-06:00                                                                                                    | 41                                                         |                  |
|               |                     |                     |               |                 |          |                     |          |                |          |                      |           |         |                                                                                                    |                                                            |                  |

As of March 1, 2022, the submission of nominations at the domestic exit point is optional. In such cases, if you anticipate that your consumption will exceed the available booked transmission capacity, you will need to order additional capacity products following the instructions in point 4.1.

For example, you have booked for 1000 kWh/d of monthly capacity product at one of the domestic points for the within-day and you notice that your consumption will exceed this figure to 1500 kWh/d. In this case, you should click on the "OFFERED CAPACITIES" section (filter by the required connection point, date, within-day products) and find the row you need and book an additional 500 kWh/d within-day capacity product.

If you as a consumer, have multiple domestic exit points, it is important that the total consumption of these domestic exit points does not exceed the sum of the available booked transmission capacity. Information about transactions made on the exchange will reach us from the exchange operator and the user is not required to do anything extra on the **Amber Flows** system.

### 5.2. VTP\_LT nomination

VTP nominations are submitted to declare the purchase or sale of gas to the other party in the transaction.

The purchased/acquired amount of gas is booked through regular nominations, with VTP\_LT selected as the connection point.

When submitting nominations at the VTP point, one declaring party, typically the SELLER, is sufficient. In this case, you must select the "ONE-SIDED" nomination type. It's essential to note that the declaring party must inform the transmission system operator of the specific counterparty before making requests for this particular quantity type. Failure to do so will result in REJECTED nominations.

A "DOUBLE-SIDED" nomination type is also an option, but in this case, both sides of the transaction must declare the purchase/sale. If the transaction occurs on the CURRENT DAY, both parties must declare it for the same gas hour. Otherwise, submitted nominations will be approved for less than the full declared quantity.

### 5.3. Nomination overview

By selecting the NOMINATION OVERVIEW window, the filter settings allow you to view all submitted quantity requests according to the selected dates, connection points, counterparties, directions and status of the requests.

| in the second second seco |                |       |                |            |              |                   |           |             |        |          |                    |                   |       |       |
|----------------------------------------------------------------------------------------------------|----------------|-------|----------------|------------|--------------|-------------------|-----------|-------------|--------|----------|--------------------|-------------------|-------|-------|
| Valid from *                                                                                                    | Valid to *     | Cor   | nnection Point |            | Counterparty |                   | Direction |             | Status |          |                    |                   |       |       |
| 2023.09.13                                                                                                    | m 2023.09.13   | E All |                | * ×        | All          | * ×               | All       | *           | All    | *        |                    | Se                | sarch | Reset |
| Nomination Overview                                                                                                    |                |       |                |            |              |                   |           |             |        |          |                    |                   |       |       |
| Gas Day 1 1                                                                                                    | Connection Pol | nt2†  | Counterp       | iarty 3 ↑  |              | Counterparty Code |           | Direction 4 | t      | Status   | Nomination [kWh/d] | Confirmed [kWh/d] |       |       |
| 2023.09.13                                                                                                    | Kemény DAS     |       | Sistemos       | neudotojes |              | 123033513         |           | Exit        |        | Accepted |                    | -1 000            |       | 0     |
|                                                                                                    |                |       |                |            |              |                   |           |             |        |          |                    |                   |       |       |

### 6 SETTLEMENT

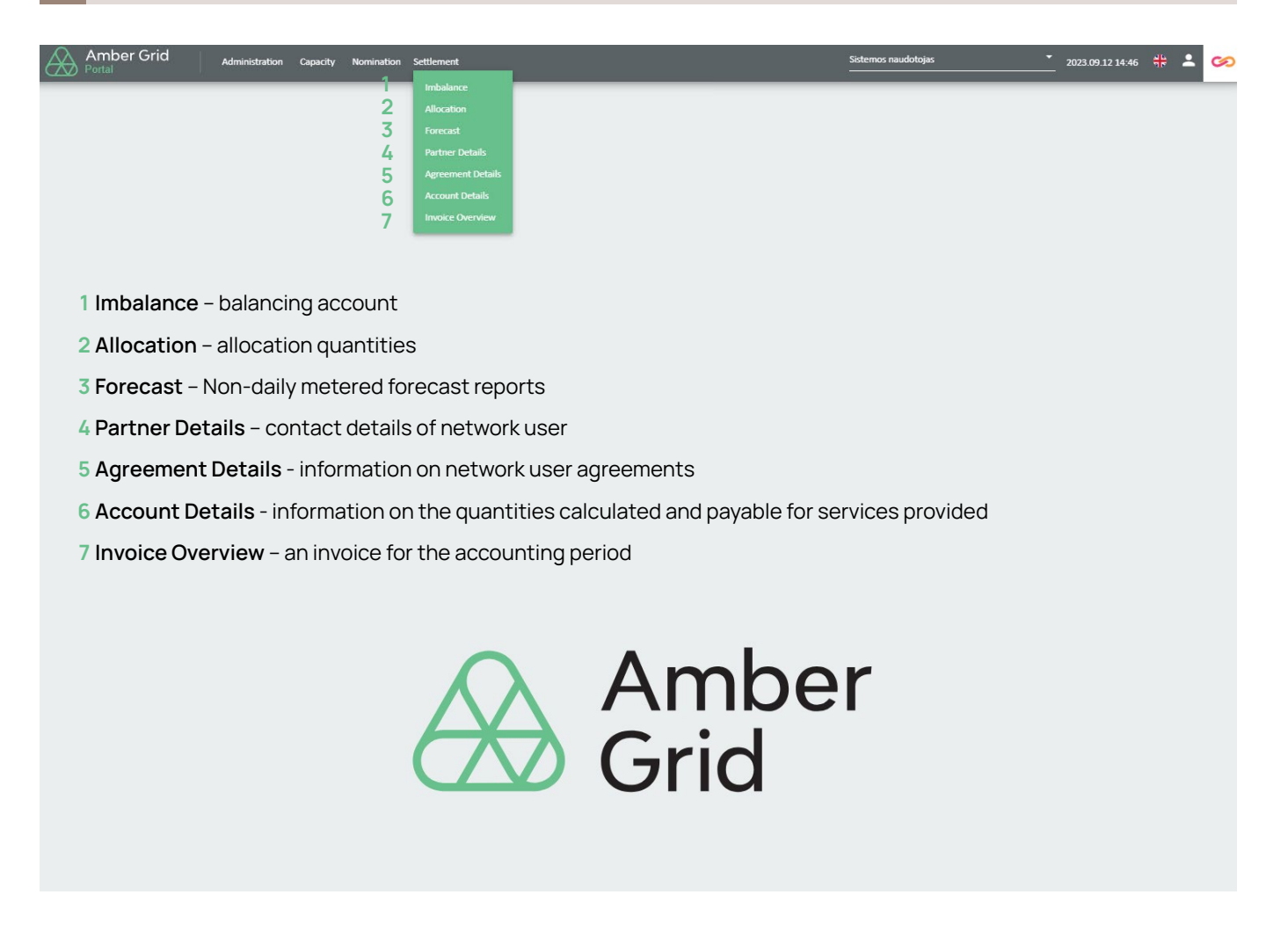

### 6.1. Imbalance

In the "IMBALANCE" window, you will find calculations of the imbalances that have occurred for each day within the specified period (surplus – sell gas, deficit – buy gas). The table below provides the imbalance information.

| Settlement / Imbalance                                                                                                    |       |                                                                                                    |                                           |                         |                                                                                                  |          |                    |                  |             |                                             |                                                               |                                   |              |                  |                                 |                                                                                                    |         |                                    |        |       |
|----------------------------------------------------------------------------------------------------|-------|----------------------------------------------------------------------------------------------------|-------------------------------------------|-------------------------|--------------------------------------------------------------------------------------------------|----------|--------------------|------------------|-------------|---------------------------------------------|---------------------------------------------------------------|-----------------------------------|--------------|------------------|---------------------------------|----------------------------------------------------------------------------------------------------|---------|------------------------------------|--------|-------|
| Valid from *                                                                                                    | Val   | lid to *                                                                                                    |                                           |                         |                                                                                                  |          |                    |                  |             |                                             |                                                               |                                   |              |                  |                                 |                                                                                                    |         |                                    |        |       |
| 2023.09.18                                                                                                    | e 200 | 23.09.24                                                                                                    | E                                         |                         |                                                                                                  |          |                    |                  |             |                                             |                                                               |                                   |              |                  |                                 |                                                                                                    |         | Valid records                      | Search | Reset |
| Total Imbalance                                                                                                    |       |                                                                                                    |                                           |                         |                                                                                                  |          |                    |                  |             |                                             |                                                               |                                   |              |                  |                                 |                                                                                                    |         |                                    |        |       |
| Period Start ↑                                                                                                    |       |                                                                                                    | Period End                                |                         |                                                                                                  |          | Surplus Amount [kW | /h]              |             | 1                                           | Deficit Amount [kWh]                                          |                                   |              | Created at       |                                 |                                                                                                    | Version |                                    |        |       |
| 2023.09.18 07:00                                                                                                    |       |                                                                                                    | 2023.09.19 07:00                          |                         |                                                                                                  |          |                    |                  |             |                                             |                                                               |                                   | 0            | 2023.09.22 23:30 |                                 |                                                                                                    | 2       |                                    |        |       |
| 2023.09.19 07:00                                                                                                    |       |                                                                                                    | 2023.09.20 07:00                          |                         |                                                                                                  |          |                    |                  |             | 4 000                                       |                                                               |                                   |              | 2023.09.22 23:31 |                                 |                                                                                                    | 1       |                                    |        |       |
| 2023.09.20 07:00                                                                                                    |       |                                                                                                    | 2023.09.21 07:00                          |                         |                                                                                                  |          |                    |                  |             |                                             |                                                               |                                   | -8 371       | 2023.09.22 23:36 |                                 |                                                                                                    | 1       |                                    |        |       |
| 2023.09.21 07:00                                                                                                    |       |                                                                                                    | 2023.09.22 07:00                          |                         |                                                                                                  |          |                    |                  |             |                                             |                                                               |                                   | -22 231      | 2023.09.22 23:40 |                                 |                                                                                                    | 1       |                                    |        |       |
|                                                                                                    |       |                                                                                                    |                                           |                         |                                                                                                  |          |                    |                  |             |                                             |                                                               |                                   |              |                  |                                 |                                                                                                    |         |                                    |        |       |
| SUM                                                                                                    |       |                                                                                                    |                                           |                         |                                                                                                  |          |                    |                  |             | 4 000                                       |                                                               |                                   | -30 602      |                  |                                 |                                                                                                    |         |                                    |        |       |
|                                                                                                    |       |                                                                                                    |                                           |                         |                                                                                                  |          |                    |                  |             |                                             |                                                               |                                   |              |                  |                                 |                                                                                                    |         |                                    |        |       |
|                                                                                                    |       |                                                                                                    |                                           |                         |                                                                                                  |          |                    |                  | 1 to 4 of 4 | IC C R                                      | Page 1 of 1 > >I                                              |                                   |              |                  |                                 |                                                                                                    |         |                                    |        |       |
|                                                                                                    |       |                                                                                                    |                                           |                         |                                                                                                  |          |                    |                  | 1 to 4 of 4 | IC C R                                      | Page 1 of 1 > >I                                              |                                   |              |                  |                                 |                                                                                                    |         |                                    |        |       |
| Account Identification                                                                                                    | • ×   | Valid from *                                                                                                    |                                           | Valid to *              | 26                                                                                               |          |                    |                  | 1 to 4 of 4 | IC C P                                      | Page 1 of 1 > >>                                              |                                   |              |                  |                                 |                                                                                                    |         | Valid records                      | Search | Reset |
| Account Identification<br>All<br>Subportfolio Imbalance                                                                   | * ×   | Valid from *<br>2023.09.18                                                                                                    | Đ                                         | Valid to *<br>2023.09.1 | 26                                                                                               | Ð        |                    |                  | 1 to 4 of 4 | IC ( P                                      | age 1 of 1 > >>                                               |                                   |              |                  |                                 |                                                                                                    |         | Valid records                      | Search | Reset |
| Account Identification<br>All<br>Subportfolio Imbalance<br>Account Identification 1 +                                     | * ×   | Valid from *<br>2023.09.18<br>Period Start 2                                                                                                    | Ð                                         | Valid to *<br>2023.09.1 | 26<br>Period End                                                                                 | 1        | Surpi              | lus Amount [kWh] | 1 to 4 of 4 | I< < P                                      | age 1 of 1 > >I                                               |                                   | Total Amount | [kWh]            |                                 | Created at                                                                                                    |         | Valid records<br>Version           | Search | Reset |
| Account Identification<br>All<br>Subportfolio Imbalance<br>Account Identification 1 1<br>AG TEST1                         | * ×   | Valid from *<br>2023.09.18<br>Period Start 2<br>2023.09.18 07:0                                                                                                    | ±<br>1<br>20                              | Valid to *<br>2023.09.2 | 26<br>Period End<br>2023.09.19 07:00                                                             | 8        | Surp               | lus Amount [KWh] | 1 to 4 of 4 | I< < P                                      | age 1 of 1 > >i                                               | Ø                                 | Total Amount | [kWh]            | 0                               | Created at 2023.09.22 23:30                                                                                    |         | Veid records<br>Version<br>2       | Search | Reset |
| Account Identification<br>All<br>Subportfolio Imbalance<br>Account Identification 1 T<br>AG TEST1<br>AG TEST1             | * x   | Valid from *<br>2023.09.18<br>Period Start 2<br>2023.09.18 07:0<br>2023.09.19 07:0                                                                                                    | 1<br>1<br>20                              | Valid to *<br>2023.09.3 | Period End<br>2023.09.19 07:00<br>2023.09.20 07:00                                               | <u></u>  | Surpi              | lus Amount [kWh] | 1 to 4 of 4 | IC < P<br>  E<br>4000                       | age 1 of 1 > >)                                               | 0                                 | Total Amount | [kWh]            | 0                               | Created at<br>2023.09.22.23:30<br>2023.09.22.23:31                                                             |         | Valid records<br>Version<br>2<br>1 | Search | Reset |
| Account Identification<br>All<br>Subportfolio Imbalance<br>Account Identification 1 7<br>AG TEST1<br>AG TEST1<br>AG TEST1 | * ×   | Valid from * 2023.09.18 Period Start 2 2023.09.18 Period Start 2 2023.09.19.075 2023.09.19.075 2023.09.19.075 2023.09.10.075 2023.09.10.075 2023.09.10.075 2023.09.10.075 2023.09.10.075 2023.09.10.075 2023.09.10.075 2023.09.10.075 2023.09.10.075 2023.09.10.075 2023.09.10.075 2023.09.10.075 2023.09.10.075 2023.09.10.075 2023.09.10.075 2023.09.10.075 2023.09.10 2023.09.10 2023.09.10 20   | 1<br>1<br>20<br>20<br>20                  | Valid to * 2023.09.     | 26<br>Period End<br>2023.09.19 07:00<br>2023.09.20 07:00<br>2023.09.21 07:00                     | 5        | Surp               | lus Amount [KWh] | 1 to 4 of 4 | IC C P<br>  C<br>4000                       | age 1 of 1 > >1                                               | 0                                 | Total Amount | [KWh]            | 0<br>4 000<br>-8 371            | Created at<br>2023.09.22 23-30<br>2023.09.22 23-31<br>2023.09.22 23-35                                         |         | Valid records Version 2 1 1        | Search | Reset |
| Account Identification All Subportfile Instalance Account Identification 1 ↑ AG TEST1 AG TEST1 AG TEST1 AG TEST1 AG TEST1 | * x   | Valid from *<br>2023.09.18<br>Period Start 2<br>2023.09.19 075<br>2023.09.10 075<br>2023.09.20 075<br>2023.09.20 075                                                                                                    | 10<br>10<br>10<br>10<br>10<br>10          | Valid to * 2023.09.     | 26<br>Period End<br>2023.09.19 07:00<br>2023.09.20 07:00<br>2023.09.21 07:00<br>2023.09.21 07:00 | 8        | Surp               | lus Amount [kWh] | 1 to 4 of 4 | IC C P                                      | age 1 of 1 > >i                                               | 0<br>-8 371<br>-22 231            | Total Amount | [KWh]            | 0<br>4 000<br>-8 371<br>-22 231 | Created at<br>2023.09.22.23.30<br>2023.09.22.23.31<br>2023.09.22.23.36<br>2023.09.22.23.36<br>2023.09.22.23.40 |         | Version<br>2<br>1<br>1<br>1        | Search | Reset |
| Account Identification<br>All<br>Subportation International T<br>AG TEST1<br>AG TEST1<br>AG TEST1<br>AG TEST1<br>AG TEST1 | * x   | Valid from *<br>2023.09.18<br>Period Start 2<br>2023.09.18 075<br>2023.09.10 075<br>2023.09.20 075                                                                                                    | 7<br>00<br>00<br>00<br>00                 | Valid to *<br>2023.09.2 | 26<br>Period End<br>2023 09 19 07:00<br>2023 09 20 07:00<br>2023 09 21 07:00<br>2023 09 22 07:00 | <u>n</u> | Surp               | lus Amount (KWh) | 1 to 4 of 4 | 4000                                        | age t of t ⇒ ⇒i                                               | 0<br>-8 371<br>-22 231            | Total Amount | [kWh]            | 0<br>4 000<br>-8 371<br>-22 231 | Created at<br>2023.09.22.23.30<br>2023.09.22.23.31<br>2023.09.22.23.40<br>2023.09.22.23.40                     |         | Version<br>2<br>1<br>1<br>1        | Search | Reset |
| Account Identification<br>All<br>Account Identification 1 +<br>A G 15571<br>A G 15571<br>A G 15571<br>A G 15571<br>SUM    | * x   | Valid from *<br>< 2023.09.18 Period Start 2 2023.09.18 75 2023.09.19 75 2023.09.10 75 2023.09.20 75 2023.09.20 75 202 75 202 75 202 75 202 75 202 75 202 75 202 75 202 75 202 75 202 75 202 75 202 75 202 75 202 75 202 75 202 75 202 75 202 75 202 75 202 75 202 75 202 75 202 75 202 75 202 75 202 75 202 75 202 75 202 75 202 75 202 75 202 75 202 75 202 75 202 75 202 75 202 75 202 75 202 75 202 75 202 75 20 75 20 75 | 1<br>0<br>0<br>0<br>0<br>0<br>0<br>0<br>0 | Valid to *<br>2023.09.2 | 26<br>Period End<br>2022 09:19 07:00<br>2023 09:20 07:00<br>2023 09:22 07:00                     | <u>5</u> | Surp               | lus Amount (KWh) | 1 to 4 of 4 | <pre>1&lt; &lt; P<br/>4 000<br/>4 000</pre> | Page 1 of 1 > >i                                              | 0<br>-8 371<br>-22 231<br>-30 662 | Total Amount | panj             | 0<br>4 000<br>-8 371<br>-22 231 | Created at 2022.06 22 23.30 2023.06 22 23.31 2023.06 22 23.31 2023.06 22 23.34 2023.06 22 23.40                |         | Version<br>2<br>1<br>1<br>1        | Search | Reset |
| Account Identification Al Al Al Al Al Al Al Al Al Al Al Al Al                                                             | * x   | Valid from *<br>2 2023 09.18<br>2 2023 09.18<br>2 2023 09.18<br>2 2023 09.19<br>2 2023 09.19<br>2 2023 09.19<br>2 2023 09.19<br>2 2023 09.19<br>2 2023 09.19<br>2 2023 09.19<br>2 2 2 2 2 2 2 2 2 2 2 2 2 2 2 2 2 2 2                                                                                                     | 1<br>00<br>00<br>00<br>00                 | Valid to *<br>2023.09 : | 76<br>Period End<br>2022 09:19 07:00<br>2023 09:20 07:00<br>2023 09:21 07:00                     | 8        | Surp               | lus Amount (KWh) | 1 to 4 of 4 | IC < P<br>4000<br>IC < P                    | Page L of 1 ⇒ ⇒ 1<br>Deficit Amount (kWh)<br>Page L of 1 ⇒ ⇒1 | 0<br>-8 371<br>-22 231<br>-30 602 | Total Amount | ponj             | 0<br>4 000<br>-8 371<br>-22 231 | Created at<br>2022 09 22 23 30<br>2023 09 22 23 31<br>2023 09 22 23 34<br>2023 09 22 23 40                     |         | Version<br>2<br>1<br>1             | Search | Reset |

 $\bigotimes$ 

### 6.2. Allocation

In the "ALLCATION" window, you can view the quantities allocated to the user, both Provisional Allocation and Definitive Allocation. These allocated quantities can be viewed based on selected connection points, direction, period.

The Provisional Allocation is provided for each gas day that has already ended (and may still be adjusted during the month), while the Definitive Allocation is provided after the end of the reporting period.

| Settlement / Allocation                                                         |                                                     |                                                                                                    |                                                        |                                                                                                    |                                                                                                    |                        |                       |                         |                          |              |
|---------------------------------------------------------------------------------|-----------------------------------------------------|----------------------------------------------------------------------------------------------------|--------------------------------------------------------|----------------------------------------------------------------------------------------------------|----------------------------------------------------------------------------------------------------|------------------------|-----------------------|-------------------------|--------------------------|--------------|
| Connection Point                                                                | External Account                                    | Direction                                                                                                    | Valid from *                                           | Valid to <sup>8</sup>                                                                                                    |                                                                                                    |                        |                       |                         |                          |              |
| All × ×                                                                         | All ×                                               | Al 1                                                                                                    | * 2023.09.18                                           | m 2023.09.24                                                                                                    | 1                                                                                                    |                        |                       |                         | Valid records            | Search Reset |
| Provisional Allocation                                                          |                                                     |                                                                                                    |                                                        |                                                                                                    |                                                                                                    |                        |                       |                         |                          |              |
| Connection Point 1 ↑                                                            | External Account 2 1                                | Direction 3 ↑                                                                                                    | Period Start 4 ↑                                       | Period End                                                                                                    | Entry Amount [kWh]                                                                                                    | Exit Amount [kWh]      | Total Amount [kV      | /h] Created at          | Version                  |              |
| Alytaus SS                                                                      | AG TEST1                                            | Exit                                                                                                    | 2023.09.24 07:00                                       | 2023.09.25 07:00                                                                                                    |                                                                                                    |                        | 0                     | 0 2023.09.25 11:32      | 1                        | 1            |
| Kiemény DAS                                                                     | AG TEST1                                            | Exit                                                                                                    | 2023.09.21 07:00                                       | 2023.09.22 07:00                                                                                                    |                                                                                                    |                        | -30 000               | 30 000 2023.09.22 11:33 | 1                        |              |
| Kédainių DSS                                                                    | AG TEST1                                            | Exit                                                                                                    | 2023.09.19 07:00                                       | 2023.09.20 07:00                                                                                                    |                                                                                                    |                        | -20 000               | 20 000 2023.09.20 12:40 | 2                        |              |
| Kédainių DSS                                                                    | AG TEST1                                            | Exit                                                                                                    | 2023.09.20 07:00                                       | 2023.09.21.07:00                                                                                                    |                                                                                                    |                        | -16 371               | 16 371 2023.09.21 11:31 | 1                        |              |
| Kédalnių DSS                                                                    | AG TEST1                                            | Exit                                                                                                    | 2023.09.21 07:00                                       | 2023.09.22.07:00                                                                                                    |                                                                                                    |                        | -16 231               | 16 231 2023.09.22 11:33 | 1                        |              |
| Santaka DAS                                                                     | AG TEST1                                            | Entry                                                                                                    | 2023.09.19 07:00                                       | 2023.09.20 07:00                                                                                                    |                                                                                                    | 24 000                 |                       | 24 000 2023.09.20 12:40 | 2                        |              |
| Santaka DAS                                                                     | AG TEST1                                            | Entry                                                                                                    | 2023.09.20 07:00                                       | 2023.09.21.07:00                                                                                                    |                                                                                                    | 18 000                 |                       | 18 000 2023.09.21 11:31 | 1                        |              |
| SUM                                                                             |                                                     |                                                                                                    |                                                        |                                                                                                    |                                                                                                    | 85 000                 | -82 602               | 167 602                 |                          | Ĵ            |
|                                                                                 |                                                     |                                                                                                    |                                                        |                                                                                                    |                                                                                                    |                        |                       |                         |                          | •••••        |
|                                                                                 |                                                     |                                                                                                    |                                                        | 110.1                                                                                                    | Contract I/ / Devendent A N                                                                                                    |                        |                       |                         |                          |              |
|                                                                                 |                                                     |                                                                                                    |                                                        | 1101                                                                                                    | oldria IX X Pagellori / //                                                                                                    |                        |                       |                         |                          |              |
| Connection Point<br>All * ×                                                     | External Account                                    | Direction<br>All •                                                                                                    | Valid from *<br>2023.08.01                             | Valid to *                                                                                                    | B                                                                                                    |                        |                       |                         | Valid records            | Search Reset |
| Connection Point<br>All * ×<br>Definitive Allocation                            | External Account                                    | Direction<br>All *                                                                                                    | Valid from *<br>2023.08.01                             | Valid to *<br>(1) 2023.08.31                                                                                                    | 5 or is in the page for in 2 of                                                                                                    |                        |                       |                         | Valid records            | Search Reset |
| Connection Point All  × × Definitive Allocation Connection Point 1 ↑            | External Account All * x External Account 2 ↑       | Direction<br>All  Direction 3 †                                                                                                    | Valid from *<br>2023.08.01<br>Period Start 4 1         | Valid to *           2023.08.31           Period End                                                                                                    | E         Entry Amount [kWh]                                                                                                    | Exit Amount [kWh]      | Total Amount [kV      | ň] Created at           | Valid records<br>Version | Search Reset |
| Connection Point All × × Definitive Allocation Connection Point 1 †             | External Account All × × External Account 2 ↑       | Direction<br>All  Direction 3 †                                                                                                    | Valid from *<br>2023.08.01<br>Period Start 4 - †       | Valid to *<br>(0)<br>2023 08 31<br>Period End                                                                                                    | Entry Amount [kWh]                                                                                                    | Esit Amount (KMh)      | Total Amount [KV      | m] Created at           | Valid records            | Search Reset |
| Connection Point All * X Deficitive Allocation Connection Point 1 †             | Etternal Account All * × Etternal Account 2 †       | Direction<br>At Concerning of the Concerning of the | Wald from *<br>2023.08.01<br>Period Start 4 (†         | Valid to *           2023.06.31           Period End                                                                                                    | B     Entry Amount [kWh]                                                                                                    | Est Amount [JWh]       | Total Amount (RV      | h] Created at           | Valid records            | Search Resot |
| Connection Point All * × Dafforthe Allocation Connection Point 1 †              | External Account All * × External Account 2 ↑       | Ai  Direction 3 1                                                                                                    | Valid from *<br>2023.08.01<br>Period Start 4 T         | Valid to *<br>1023.08.31<br>Period End                                                                                                    | B     Entry Amount [kWh]                                                                                                    | Esit Amount [kWh]      | Total Amount (KV      | m] Created at           | Valid records            | Sarch Reat   |
| Connection Point All * X Definitive Allocation Connection Point 1 ↑             | External Account<br>All * X<br>External Account 2 † | Direction At Direction 3  t                                                                                                    | Valid from *<br>2023-08-01<br>Period Start 4 - T       | Valid to *<br>(5) 2023 08 31<br>Period End                                                                                                    | B     Entry Amount [kWh]                                                                                                    | Esit Amount [JVWn]     | Total Amount (KV      | inj Created at          | Vetil records            | Sent) Reset  |
| Connection Point All * X Definition Point 1 7 Connection Point 1 7              | External Account All * x External Account 2 †       | Direction<br>Al Correction 3 1                                                                                                    | Valid from *<br><br><br>2023 08.01<br>Period Start 4 T | Valid 64 *<br>1022.08.31<br>Period End                                                                                                    | B     Entry Amount [kVM]                                                                                                    | Esit Amount (kWh)      | Total Amount (KV      | /h] Created at          | Valid records            | SUD Rec      |
| Connection Puise All * * × Definitive Association Connection Point 1 ↑          | External Account All × x External Account 2 ↑       | Direction All Direction 3 1                                                                                                    | Valid from *<br>2023 08:01<br>Period Start 4 †         | Velid to *<br>() 2023.08.31<br>Period End                                                                                                    | Entry Amount [kWh]                                                                                                    | Est Amount (JWh)       | Total Amount (R4      | ihij Created at         | Valid records            | Search Reset |
| Connection Paint All * X Definitive Affocation Connection Point 1 7 Study Study | External Account                                    | Direction 3 ↑                                                                                                    | Vald from *<br>2023-08-01<br>Period Start 4 - T        | Valid to *           (2)           (2)           (2)           (2)           (2)           (2)           (2)           (2)           (2)           (2)           (2)           (2)           (2)           (2)           (2)           (2)           (2)           (2)           (2)           (2)           (2)           (2)           (2)           (2)           (2)           (2)           (2)           (2)           (2)           (2)           (2)           (2)           (2)           (2)           (2)           (2)           (2)           (2)           (2)           (2)           (2)           (2)           (2)           (2)           (2)           (2)           (2)           (3)           (4)           (5) <td>8         K         Page 1 or 1         F           8         Entry Amount [kWh]         Entry Amount [kWh]         Entry Amount [kWh]           0010         K         Entry Amount [kWh]         Entry Amount [kWh]</td> <td>Esit Amount (kVM)<br/>9</td> <td>Total Amount (KV<br/>0</td> <td>ing Created at</td> <td>Valid records</td> <td>Sench Reset</td> | 8         K         Page 1 or 1         F           8         Entry Amount [kWh]         Entry Amount [kWh]         Entry Amount [kWh]           0010         K         Entry Amount [kWh]         Entry Amount [kWh] | Esit Amount (kVM)<br>9 | Total Amount (KV<br>0 | ing Created at          | Valid records            | Sench Reset  |

### 6.3. Forecast

The "FORECAST" window displays the distribution system operator's forecast of the gas consumption forecasted by system users at non-daily metering points. You can view the forecast by direction and period.

| Amber Grid                         | Administration Capacity Nomi                                                          | nation Settlement |                    |                   |                    | Sistemos naudotojas | 2023.09.12 15:17 👯 💄 ớ     |
|------------------------------------|---------------------------------------------------------------------------------------|-------------------|--------------------|-------------------|--------------------|---------------------|----------------------------|
| Settlement / Forecast              |                                                                                       |                   |                    |                   |                    |                     |                            |
| Direction<br>All                   | Valid from *         Valid to           *         2023.09.01         m         2023.0 | 9.30 <u>m</u>     |                    |                   |                    |                     | Valid records Search Reset |
| Forecast of non-daily metered site | s                                                                                     |                   |                    |                   |                    |                     |                            |
| Direction 3 ↑                      | Period Start 1 ↑                                                                      | Period End        | Entry Amount [kWh] | Exit Amount [kWh] | Total Amount [kWh] | Created at          | Version 2 †                |
|                                    |                                                                                       |                   |                    |                   |                    |                     |                            |
|                                    |                                                                                       |                   |                    |                   |                    |                     |                            |
|                                    |                                                                                       |                   |                    |                   |                    |                     |                            |
|                                    |                                                                                       |                   |                    |                   |                    |                     |                            |
|                                    |                                                                                       |                   |                    |                   |                    |                     |                            |
|                                    |                                                                                       |                   |                    |                   |                    |                     |                            |
|                                    |                                                                                       |                   |                    |                   |                    |                     |                            |
|                                    |                                                                                       |                   |                    |                   |                    |                     |                            |

### 6.4. Partner details

In the "PARTICIPANT DETAILS" window, you can see the contact information of the system user (participant), their residential address, and other important information required for the provision of transmission services. To update this information, please contact Amber Grid via email at pardavimai@ambergrid.lt.

| Details    |            | Year<br>2013 - | New Cut Modify Close |
|------------|------------|----------------|----------------------|
| 2023.01.01 | 2023.02.03 | 2023.09.02     | 2023.12.31           |

Note: You will see the current data by selecting the blue-colored timeline, gray indicates that the contract has not been concluded yet, and green means that your data has been changed.

### 6.5. Agreement details

Selecting the "CONTRACT INFORMATION" window and setting the "Contract Type" to "Transmission Service Contract", you will see the information about the natural gas transmission service contract

| Settlement / Agreement Details                    |            |                    |                                          |                |              |         |                 |
|---------------------------------------------------|------------|--------------------|------------------------------------------|----------------|--------------|---------|-----------------|
| Agreement type<br>Transmission Services Agreement | <u> </u>   |                    |                                          |                |              |         |                 |
| Details                                           |            |                    |                                          |                | Year<br>2023 | × New C | ut Modify Close |
| 2023.01.01                                        |            |                    |                                          | 2023.09.14     |              |         | 2023.12.31      |
| Created at                                        | Updated at | Details valid from | Details valid to                         | Identification |              |         |                 |
| 2023.09.20                                        |            | 2023.09.14         | 2099.12.31                               | P10/1111-11    |              |         |                 |
| Account number                                    |            |                    | VAT applicable                           |                |              |         |                 |
|                                                   |            |                    | Yes                                      |                |              |         | *               |
| Language of invoice                               |            |                    | Invoices issued on behalf of the shipper |                |              |         |                 |
| Lithuanian                                        |            |                    | * Yes                                    |                |              |         | Ψ               |
| Directly connected to                             |            |                    | Central heating system applicable        |                |              |         |                 |
| TSO                                               |            |                    | * No                                     |                |              |         | *               |
|                                                   |            |                    |                                          |                |              |         |                 |

Using the "MODIFY" button, you can change the language of the VAT invoice. For changes or updates to other information, please contact Amber Grid via email at pardavimai@ambergrid.lt.

| Details Valid from    | Details V | valid to                        |   |
|-----------------------|-----------|---------------------------------|---|
| 022.03.03             | 2099.12   | 2.31                            | 1 |
| dentification         |           |                                 |   |
| 10/2022-00            |           |                                 |   |
| Account Number        | VAT App   | licable                         |   |
|                       | Yes       |                                 | • |
| anguage of Invoice *  | Invoices  | are Issued on Behalf of Shipper |   |
| ithuanian             | × No      |                                 | - |
| Directly Connected to | Central H | Heating System Applicable       |   |
| \$O                   | ▼ No      |                                 | • |
| comment               |           |                                 |   |
| Comment               |           |                                 |   |
|                       |           |                                 |   |
|                       |           |                                 |   |

### 6.6. Account details

**Note:** The "INVOICE INFORMATION" window is temporarily inactive, and you will not see current information in it. You can view information about invoices by clicking on this link: Invoices for transmission service (login details provided in the ETSS Contract).

### 6.7. Invoice overview

**Note:** The "INVOICE OVERVIEW" window is temporarily inactive, and you will not see current information in it. You can view information about invoices by clicking on this link: **Invoices for transmission service** (login details provided in the ETSS Contract).

### 6.8. Sign out

Click "SIGN OUT" to end your work:

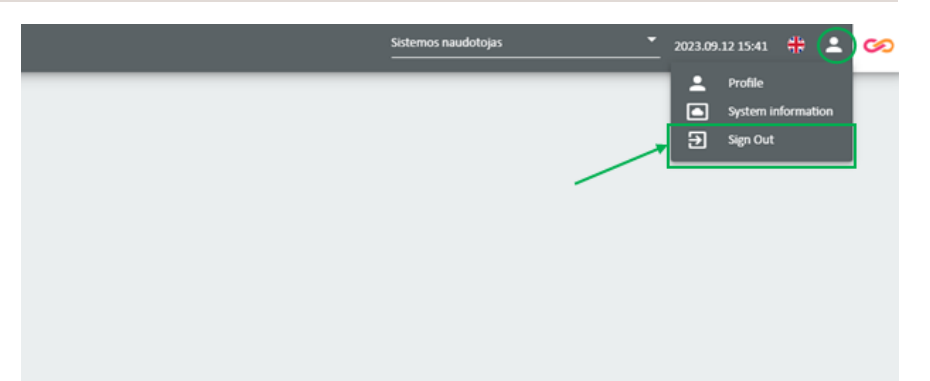